# Oracle FLEXCUBE Direct Banking

Plain Browser Based Mobile Banking User Manual Release 12.0.3.0.0

Part No. E52543-01

April 2014

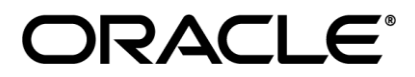

Plain Browser Based Mobile Banking User Manual April 2014

Oracle Financial Services Software Limited Oracle Park Off Western Express Highway Goregaon (East) Mumbai, Maharashtra 400 063 India Worldwide Inquiries: Phone: +91 22 6718 3000 Fax:+91 22 6718 3001

www.oracle.com/financialservices/

Copyright © 2008, 2014, Oracle and/or its affiliates. All rights reserved.

Oracle and Java are registered trademarks of Oracle and/or its affiliates. Other names may be trademarks of their respective owners.

U.S. GOVERNMENT END USERS: Oracle programs, including any operating system, integrated software, any programs installed on the hardware, and/or documentation, delivered to U.S. Government end users are "commercial computer software" pursuant to the applicable Federal Acquisition Regulation and agency-specific supplemental regulations. As such, use, duplication, disclosure, modification, and adaptation of the programs, including any operating system, integrated software, any programs installed on the hardware, and/or documentation, shall be subject to license terms and license restrictions applicable to the programs. No other rights are granted to the U.S. Government.

This software or hardware is developed for general use in a variety of information management applications. It is not developed or intended for use in any inherently dangerous applications, including applications that may create a risk of personal injury. If you use this software or hardware in dangerous applications, then you shall be responsible to take all appropriate failsafe, backup, redundancy, and other measures to ensure its safe use. Oracle Corporation and its affiliates disclaim any liability for any damages caused by use of this software or hardware in dangerous applications.

This software and related documentation are provided under a license agreement containing restrictions on use and disclosure and are protected by intellectual property laws. Except as expressly permitted in your license agreement or allowed by law, you may not use, copy, reproduce, translate, broadcast, modify, license, transmit, distribute, exhibit, perform, publish or display any part, in any form, or by any means. Reverse engineering, disassembly, or decompilation of this software, unless required by law for interoperability, is prohibited.

The information contained herein is subject to change without notice and is not warranted to be error-free. If you find any errors, please report them to us in writing.

This software or hardware and documentation may provide access to or information on content, products and services from third parties. Oracle Corporation and its affiliates are not responsible for and expressly disclaim all warranties of any kind with respect to third-party content, products, and services. Oracle Corporation and its affiliates will not be responsible for any loss, costs, or damages incurred due to your access to or use of third-party content, products, or services.

User Manual Oracle Flexcube Direct Banking Plain Browser Based Mobile Banking

# **Table of Contents**

| 1.  | Preface                             | 4  |
|-----|-------------------------------------|----|
| 2.  | Transaction Host Integration Matrix | 5  |
| 3.  | Log In                              | 7  |
| 4.  | Logout                              | 9  |
| 5.  | Account Activity                    | 10 |
| 6.  | Account Details                     | 14 |
| 7.  | My Accounts                         | 17 |
| 8.  | Adhoc Statement                     | 19 |
| 9.  | Stop Cheque                         | 23 |
| 10. | My Cheques                          | 26 |
| 11. | New Cheque Book                     | 28 |
| 12. | Pay Bill                            | 31 |
| 13. | Biller Information                  | 34 |
| 14. | Loan Details                        | 41 |
| 15. | Financing Details                   | 45 |
| 16. | Forex Rates                         | 49 |
| 17. | Own Account Transfer                | 53 |
| 18. | Internal Account Transfer           | 58 |
| 19. | Domestic Payment                    | 64 |
| 20. | Beneficiary Maintenance             | 71 |
| 21. | International Account Transfer      | 77 |
| 22. | My Schedule Transfer                | 83 |
| 23. | Deposit Redemption                  | 87 |
| 24. | Pending Authorization               | 92 |
| 25. | Mailbox/ Notification               | 97 |
| 26. | Credit Card Details1                | 80 |
| 27. | Credit Card Statement1              | 11 |
| 28. | Change Password1                    | 15 |
| 29. | Deposit Details1                    | 19 |
| 30. | Contract Deposits1                  | 22 |
| 31. | Force Change Password1              | 25 |
| 32. | Buy Funds1                          | 30 |
| 33. | Redeem Funds1                       | 35 |
| 34. | Portfolio1                          | 41 |
| 35. | Switch Funds1                       | 43 |
| 36. | Order Status1                       | 49 |
| 37. | Transaction Password Behavior1      | 52 |
| 38. | ATM Branch Locator1                 | 56 |
| 39. | Offers1                             | 58 |

# 2. Preface

## 2.2 Intended Audience

This document intended for the following audience:

- Customers
- Partners

## 2.3 Documentation Accessibility

For information about Oracle's commitment to accessibility, visit the Oracle Accessibility Program website at <a href="http://www.oracle.com/pls/topic/lookup?ctx=acc&id=docacc">http://www.oracle.com/pls/topic/lookup?ctx=acc&id=docacc</a>.

## 2.4 Access to OFSS Support

https://support.us.oracle.com

## 2.5 Structure

This manual is organized into the following categories:

Preface gives information on the intended audience. It also describes the overall structure of the User Manual

*Transaction Host Integration Matrix* provides information on host integration requirements for the transactions covered in the User Manual.

Introduction provides brief information on the overall functionality covered in the User Manual

Chapters post Introduction are dedicated to individual transactions and its details, covered in the User Manual

## 2.6 Related Information Sources

For more information on Oracle FLEXCUBE Direct Banking Release 12.0.3.0.0, refer to the following documents:

- Oracle FLEXCUBE Direct Banking Licensing Guide
- Oracle FLEXCUBE Direct Banking Installation Manuals

# **3.** Transaction Host Integration Matrix

## Legends

| NH | No Host Interface Required.                 |
|----|---------------------------------------------|
| *  | Host Interface to be developed separately.  |
| ✓  | Pre integrated Host interface available     |
| ×  | Pre integrated Host interface not available |
| Y  | Yes                                         |
| N  | No                                          |

| Transaction Name                | FLEXCUBE UBS | Third Party Host<br>System | Qualified with<br>Mobile Enabler |
|---------------------------------|--------------|----------------------------|----------------------------------|
| Log In                          | NH           | NH                         | Y                                |
| Logout                          | NH           | NH                         | Y                                |
| Account Summary                 | ✓            | *                          | Ν                                |
| Account Activity                | ~            | *                          | Ν                                |
| Account Details                 | ✓            | *                          | Υ                                |
| My Accounts                     | ✓            | *                          | Υ                                |
| Ad-hoc Statement<br>Request     | ~            | *                          | Ν                                |
| Stop /Unblock Cheque<br>Request | ×            | *                          | Ν                                |
| Cheque Status Inquiry           | ×            | *                          | Ν                                |
| Cheque Book Request             | ×            | *                          | Ν                                |
| Pay Bill                        | ✓            | *                          | Ν                                |
| Register Biller                 | ✓            | *                          | Ν                                |
| Delete Biller                   | NH           | *                          | Ν                                |
| Loan Details                    | ✓            | *                          | N                                |
| Foreign Exchange Rate inquiry   | ×            | *                          | Ν                                |

User Manual Oracle Flexcube Direct Banking Plain Browser Based Mobile Banking

| Transaction Name                              | FLEXCUBE UBS | Third Party Host<br>System | Qualified with<br>Mobile Enabler |
|-----------------------------------------------|--------------|----------------------------|----------------------------------|
| Own Account Transfer                          | ✓            | *                          | Y                                |
| Internal Transfer                             | ×            | *                          | Ν                                |
| Domestic Payments                             | ×            | *                          | Ν                                |
| Deposit Redemption                            | ×            | *                          | Ν                                |
| Transactions to Authorize                     | NH           | NH                         | Ν                                |
| Mailbox                                       | NH           | NH                         | Ν                                |
| Credit Card Details                           | ✓            | *                          | Ν                                |
| Credit Card Statement                         | ✓            | *                          | Ν                                |
| Change Password                               | NH           | NH                         | Y                                |
| Term Deposit Details                          | ×            | *                          | Ν                                |
| Contract Term Deposit<br>View                 | ×            | *                          | Ν                                |
| Force Change Password                         | NH           | NH                         | Y                                |
| Buy Fund                                      | ×            | *                          | Ν                                |
| Redeem Fund                                   | ×            | *                          | Ν                                |
| Portfolio                                     | ×            | *                          | Ν                                |
| Switch Mutual Fund                            | ×            | *                          | Ν                                |
| Order Status                                  | ×            | *                          | Ν                                |
| Transaction Password<br>Behavior              | NH           | NH                         | Y                                |
| Financing Details                             | NH           | *                          | Ν                                |
| ATM / Branch Locator<br>(iPhone Browser only) | ×            | *                          | Ν                                |
| Beneficiary Maintenance                       | NH           | NH                         | Ν                                |
| International Account<br>Transfer             | ✓            | *                          | Ν                                |
| My Scheduled Transfers                        | $\checkmark$ | *                          | Ν                                |

## 4. Log In

This option allows you to perform the transaction through Oracle FLEXCUBE Direct Banking system using the browser based mobile.

#### To login into the browser based Mobile Banking Application

1. Enter the appropriate URL provided for web based mobile banking. The system displays **Login** Screen.

Login

|           | (<br>FLEXCU         | DRACLE<br>BE DIRECT BANKING |              |
|-----------|---------------------|-----------------------------|--------------|
|           |                     |                             |              |
|           |                     | User Id                     |              |
|           |                     |                             |              |
|           |                     | Password                    |              |
|           |                     |                             |              |
|           | Sele                | ect Language                |              |
| English   |                     |                             | <b>~</b>     |
|           | (                   | Login                       |              |
|           |                     |                             |              |
| Billeoard | # <u>snapmylife</u> |                             | Ophotobucket |
|           |                     |                             |              |
|           |                     |                             |              |

- 2. Enter the user id and password provided to login.
- 3. Click the Login button. The system displays Menu screen.

#### Menu

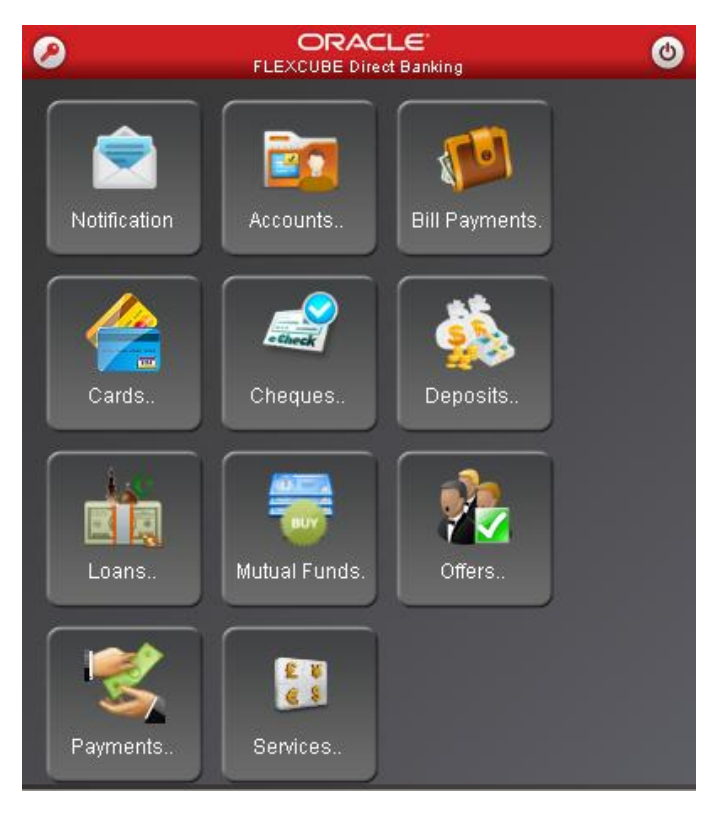

4. Click any of the transaction icon to proceed with that transaction

## 5. Logout

This option enables you to log off the application.

#### To log out of the browser based Mobile Banking Application

- 1. Log on to the browser based Mobile Banking application.
- 2. Click the encircled Log off button in the Menu screen.

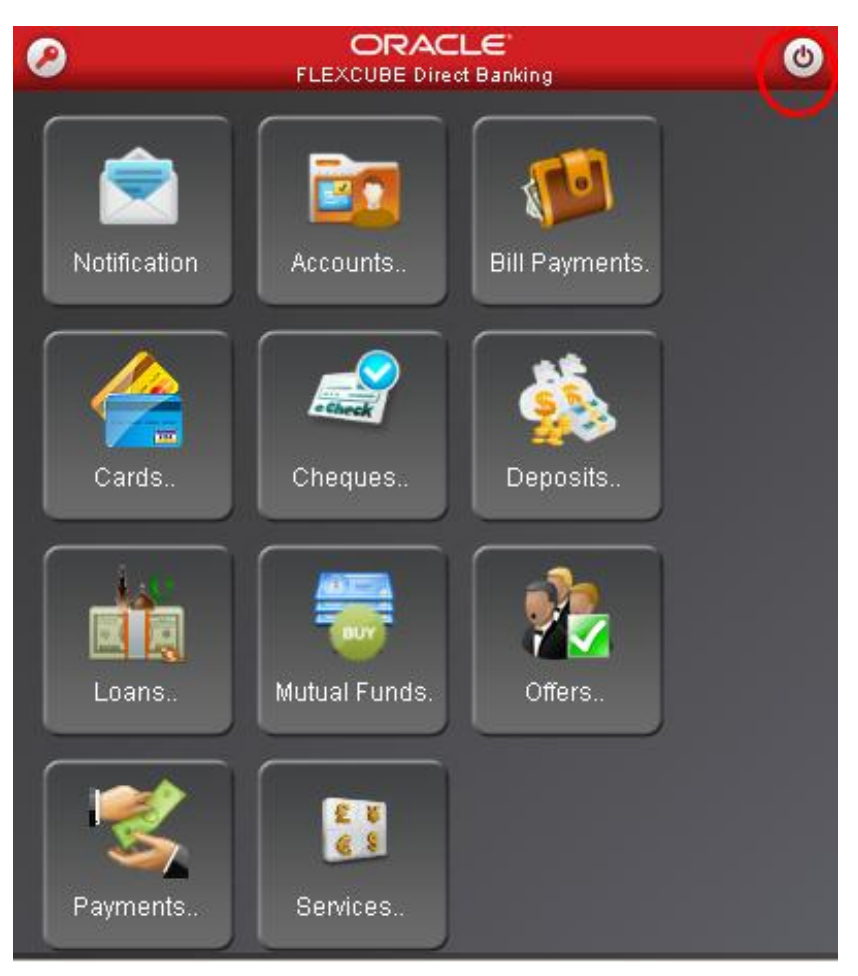

3. The system displays Login screen.

# 6. Account Activity

This option enables you to get the account activity details for a selected account and a specified period.

#### To view the account activity details

- 1. Log on to the browser based Mobile Banking application.
- 2. Click the Accounts >Account Activity icon from the menu. The system displays Account Activity screen.

#### Account Activity

| Account Activity                                  |
|---------------------------------------------------|
| 12-06-2012 10:41:58 GMT +0000                     |
| Select Account*:                                  |
| 004001422 00400142201 Bank Futura,Neethle Street, |
| Search By*:                                       |
| Last 2 Days 💌                                     |
| From Date(dd-mm-yyyy)*:                           |
|                                                   |
| To Date(dd-mm-yyyy)*:                             |
|                                                   |
| Dates specified are the value dates.*             |
|                                                   |
| Submit                                            |
|                                                   |
|                                                   |
|                                                   |
|                                                   |

| Field Name     | Description                                                                                           |
|----------------|----------------------------------------------------------------------------------------------------|
| Select Account | [Mandatory, Dropdown]<br>Select the account whose activity details are needed from the dropdown list. |

| Field Name | Description                                                                                                    |
|------------|----------------------------------------------------------------------------------------------------|
| Search By  | [Mandatory, Drop down]                                                                                                    |
|            | Select the search by option from the dropdown list.                                                                                   |
|            | The Options are                                                                                                    |
|            | Last 2 Days                                                                                                    |
|            | Last 5 Days                                                                                                    |
|            | Between two dates                                                                                                    |
| From Date  | [Conditional, Alphanumeric,10]                                                                                                    |
|            | Type the start date from which the transaction details have to be generated                                                           |
| To Date    | [Conditional, Alphanumeric, 10]                                                                                                    |
|            | Type the end date up to which the transaction details have to be generated.                                                           |
|            | <b>Note:</b> From Date and To Date fields are applicable only when Between two dates option is selected from the Search By drop-down. |

- 3. Enter the required details.
- 4. Click the **Submit** button. The system displays the details in the **Account Activity** screen.

| FLE.                                                                      | ORACLE<br>XCUBE DIRECT BANKING | ٢ |
|---------------------------------------------------------------------------|--------------------------------|---|
|                                                                           |                                |   |
| Account Activity                                                          | 12-06-2012 10:43:31 GMT +0000  | 0 |
| Account:                                                                  |                                |   |
| 00400142201 004<br>Opening Balance:<br>10,480.45 GBP                      |                                |   |
| Closing Balance:<br>10,482.51 GBP                                         |                                |   |
| Records 1 to 6 of 7                                                       | Page 1 of 2                    |   |
| Back                                                                      |                                |   |
| 12-05-2012 00:00:0                                                        | 00                             |   |
| Transaction Date<br>12-05-2012<br>Value Date<br>14-05-2012<br>Description |                                |   |

Account Activity

User Manual Oracle Flexcube Direct Banking Plain Browser Based Mobile Banking

#### 04-04-2012 00:00:00

Transaction Date 04-04-2012 Value Date 05-04-2012 Description INTEREST Transaction Reference Number 004INRPGBP 00001 Credit Amount 89.01 GBP

#### 04-05-2012 00:00:00

Transaction Date 04-05-2012 Value Date 05-05-2012 Description TAX Transaction Reference Number 004INRPGBP 00002 Debit Amount 4.34 GBP

| Field Name       | Description                                                                                                    |
|------------------|----------------------------------------------------------------------------------------------------|
| Account          | [Display]<br>This field displays the Account number.<br>This field is not displayed in case of pagination.                 |
| Opening Balance  | [Display]<br>This field displays the opening balance of the account.<br>This field is not displayed in case of pagination. |
| Closing Balance  | [Display]<br>This field displays the closing balance of the account.<br>This field is not displayed in case of pagination. |
| Transaction Date | [Display]<br>This field displays the transaction date for any transaction<br>performed from that account.                  |
| Value date       | [Display]<br>This field displays the processing date of the particular<br>transaction                                      |

| Field Name                      | Description                                                                                    |
|---------------------------------|------------------------------------------------------------------------------------------------|
| Description                     | [Display]<br>This field displays the description of the transaction                            |
| Transaction<br>Reference Number | [Display]<br>This field displays the transaction reference number.                             |
| User Reference<br>Number        | [Display]<br>This field displays the user reference number.                                    |
| Amount                          | [Display]<br>This field displays the amount of the transaction which is debited<br>or credited |
|                                 |                                                                                                |

- 5. Click the Back button to return to the previous screen.
  OR
  Click the pagination buttons |<, <, >, >| to view the first, previous, next or last page of records.
- 6. You can view the details for "N "number of transactions, e.g. last 5 transactions or last 10 transactions.

# 7. Account Details

This menu allows you to view the account details of the selected account.

#### To view the account details

- 1. Log on to the browser based Mobile Banking application.
- 2. Click the **Accounts > Account Details** icon from the menu. The system displays **Account Details** screen.

#### Account Details

| H                | ORACLE<br>FLEXCUBE DIRECT BANKING      | ٢ |
|------------------|----------------------------------------|---|
|                  |                                        |   |
| Account Details  |                                        |   |
| Select Account*: | 12-06-2012 10:45:30 GMT +0000          |   |
| 004001422 004    | 00142201 Bank Futura,Neethle Street, 🕶 |   |
| Submit           |                                        |   |
|                  |                                        |   |
|                  |                                        |   |
|                  |                                        |   |
|                  |                                        |   |
|                  |                                        |   |
|                  |                                        |   |
|                  |                                        |   |
|                  |                                        |   |
|                  |                                        |   |

#### Field Description

| Field Name     | Description                                                                                |
|----------------|--------------------------------------------------------------------------------------------|
| Select Account | [Mandatory, Dropdown]                                                                      |
|                | Select the account from the drop down menu. The drop down menu gives the list of accounts. |

- 3. Select the account.
- 4. Click the **Submit** button. The system displays **Account Details** screen.

#### **Account Details**

| Account Details                       |
|---------------------------------------|
| 12-06-2012 10:46:16 GMT +0000         |
| Customer Ia:                          |
| 004001422                             |
| Account:                              |
| 00400142201 004                       |
| Current Balance:                      |
| 10,482.51 GBP                         |
| Uncleared Funds:                      |
| 0.00 GBP                              |
| Overdraft Limit:                      |
| 0.00 GBP                              |
| Net Available Balance For Withdrawal: |
| 10,482.51 GBP                         |
| Back Account Activity                 |
|                                       |

## **Field Description**

| Field Name      | Description                                                                                                |
|-----------------|----------------------------------------------------------------------------------------------------|
| Customer Id     | [Display]<br>This field displays the Customer id of the account of the user.                               |
| Account         | [Display]<br>This field displays the account number selected from the<br>dropdown.                         |
| Current Balance | [Display]<br>This field displays the balance available in the account with the<br>currency of the account. |

User Manual Oracle Flexcube Direct Banking Plain Browser Based Mobile Banking

| Field Name                  | Description                                                                                                    |
|-----------------------------|----------------------------------------------------------------------------------------------------|
| Uncleared Funds             | [Display]                                                                                                    |
|                             | This field displays the funds in the account that are not cleared with the currency of the account.                              |
| Overdraft Limit             | [Display]                                                                                                    |
|                             | This field displays the Overdraft limit.                                                                                         |
|                             | <b>Note:</b> This is applicable only if "overdraft" as a product is linked to the particular CASA account.                       |
| Net Balance                 | [Display]                                                                                                    |
| Available for<br>withdrawal | The net available balance in the account after deduction of uncleared funds and amount on hold with the currency of the account. |
| Note: You can view the      | e details of only "N" number of accounts registered for Mobile banking.                                                          |

5. Click the **Back** button to return to the account details, account selection screen.

## 8. My Accounts

My Accounts provides you a summarized view of all the accounts mapped to customer id.

#### To view my accounts

- 1. Log on to the browser based Mobile Banking application.
- Click the Accounts > My Accounts icon from the menu. The system displays My Accounts screen.

#### **My Accounts**

| FLE FLE                                                                                    |                                                 |
|--------------------------------------------------------------------------------------------|-------------------------------------------------|
|                                                                                            |                                                 |
| My Accounts<br>Records 1 to 10 of 15                                                       | 12-06-2012 10:46:57 GMT +0000<br>6 Page 1 of 16 |
| 000CDP11206500                                                                             | 01                                              |
| Account<br>000CDP1120650001<br>Current Balance<br>1,000.00 GBP<br>Customer Id<br>004001664 |                                                 |
| 00211111199                                                                                |                                                 |
| Account<br>00211111199<br>Current Balance<br>-593.95 GBP                                   |                                                 |

| Field Name      | Description                                                                            |
|-----------------|----------------------------------------------------------------------------------------|
| Account         | [Display]<br>This field displays the account number with the hyperlink.                |
| Current Balance | [Display]<br>This field displays the current balance of the account with the currency. |
| Customer Id     | [Display]<br>This field displays the customer id of the account of the user.           |

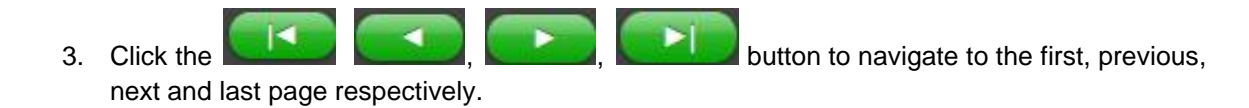

# 9. Adhoc Statement

This transaction allows you to request for an account statement for the period specified.

#### To request the Adhoc Statement

- 1. Log on to the browser based Mobile Banking application.
- 2. Click the Accounts -> Adhoc Statement icon from the menu. The system displays Adhoc Statement screen.

#### Adhoc Statement

|                                  | 9 |
|----------------------------------|---|
|                                  |   |
| Ad hoc Account Statement Request |   |
| 12-06-2012 10:47:49 GMT +0000    |   |
| Current and Savings              |   |
|                                  |   |
|                                  |   |
|                                  |   |
|                                  |   |
|                                  |   |
|                                  |   |
|                                  |   |
|                                  |   |
|                                  |   |
|                                  |   |
|                                  |   |

| Field Name   | Description                                                                                                    |
|--------------|----------------------------------------------------------------------------------------------------|
| Account Type | [Mandatory, Dropdown]<br>Select the type of account. The drop down menu has Current and<br>Savings and Term Deposits account. |

- 3. Select the account type.
- 4. Click the **Submit** button. The system displays below **Adhoc Statement Request** screen.

#### Adhoc Statement Request

| FLEXCUBE DIRECT BANKING                                           |
|-------------------------------------------------------------------|
|                                                                   |
| Ad hoc Account Statement Request<br>12-06-2012 10:48:13 GMT +0000 |
| Account Type:                                                     |
| Account*:                                                         |
| 004001422 00400142201 Bank Futura,Neethle Street,                 |
| From Date(GG-Inni-yyyy)                                           |
| To Date(dd-mm-yyyy)*                                              |
| Submit                                                            |
| Back                                                              |
|                                                                   |
|                                                                   |

| Field Name   | Description                                                                                |
|--------------|--------------------------------------------------------------------------------------------|
| Account Type | [Display]                                                                                  |
|              | This field displays the type of account selected in the previous screen from the dropdown. |
| Account      | [Mandatory, Dropdown]                                                                      |
|              | Select the account from the drop down menu. The drop down menu gives the list of accounts. |
| From Date    | [Mandatory, Numeric,10]                                                                    |
|              | Type the start date.                                                                       |
|              | It is the date from which the account statement is required.                               |
| To Date      | [Mandatory, Numeric,10]                                                                    |
|              | Type the end date.                                                                         |
|              | It is the date up to which the account statement is required.                              |

5. Click the **Submit** button. The system displays **Adhoc Statement Request Verify** screen. OR

Click the **Back** button to go to the previous screen.

#### Adhoc Statement Verify

| Ad hoc Account Statement Request Verify<br>12-06-2012 10:48:49 GMT +0000 |
|--------------------------------------------------------------------------|
| Account Type:                                                            |
| Current and Savings                                                      |
| Account:                                                                 |
| From Date(dd-mm-vvvv):                                                   |
| 12-03-2010                                                               |
| To Date(dd-mm-yyyy):                                                     |
| 12-10-2011                                                               |
| Confirm                                                                  |
|                                                                          |
|                                                                          |
|                                                                          |
|                                                                          |
|                                                                          |
|                                                                          |

6. Click the **Confirm** button. The system displays **Adhoc Statement Confirm** screen. OR

Click the **Change** button to change the inputs.

#### Adhoc Statement Confirm

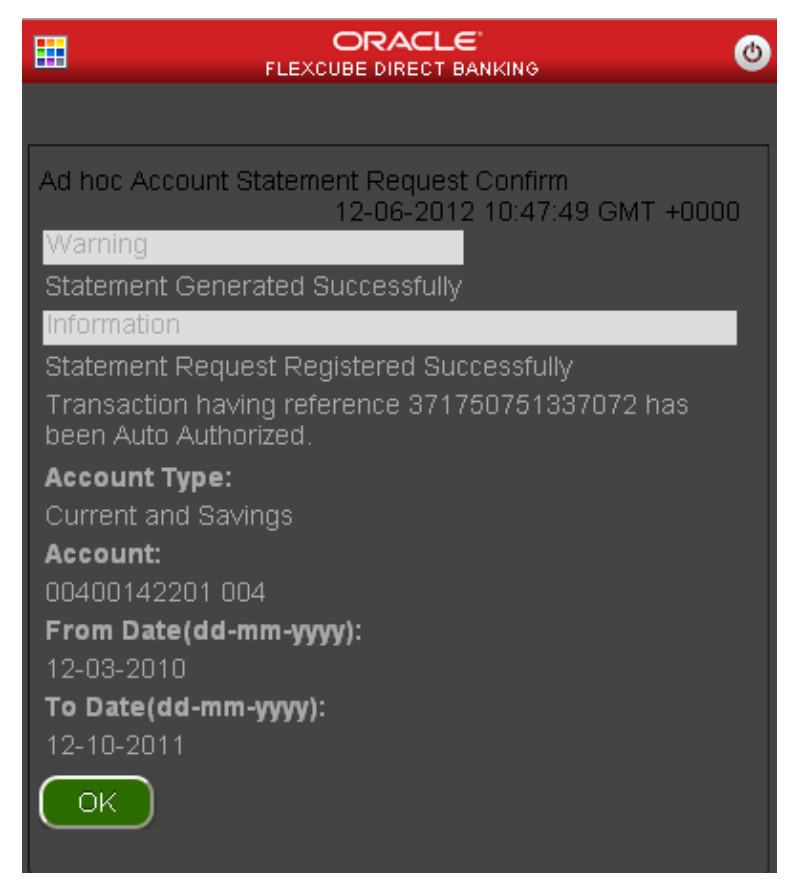

7. Click the **OK** button. The system displays initial **Adhoc Statement Request** screen.

# 10. Stop Cheque

This menu allows you to stop unpaid cheque issued from the account or unblock a blocked/stopped cheque. Only single cheque can be stopped or unblocked.

#### To stop or unblock cheque request

- 1. Log on to the browser based Mobile Banking application.
- 2. Click the Cheques→ Stop Cheque icon from the menu. The system displays Stop Cheque screen.

#### Stop Cheque

| FLEXCU              | DRACLE 🛛 🕚                        |
|---------------------|-----------------------------------|
|                     |                                   |
| Stop Cheque         |                                   |
| 8-1t 8-tit          | 12-06-2012 10:53:19 GMT +0000     |
| Select Action*:     |                                   |
| Stop Cheque Payment | ×                                 |
| Select Account*:    |                                   |
| 004001422 004001422 | 201 Bank Futura,Neethle Street, 🕶 |
| Cheque Number*:     |                                   |
|                     |                                   |
| Reason:             |                                   |
|                     |                                   |
|                     |                                   |
| Submit              |                                   |
|                     | J                                 |
|                     |                                   |
|                     |                                   |
|                     |                                   |
|                     |                                   |

| Field Name    | Description                                             |
|---------------|---------------------------------------------------------|
| Select Action | [Mandatory, Dropdown]                                   |
|               | Select the action from drop down menu. The options are: |
|               | Stop Cheque Payment                                     |
|               | Cancel Stopped Cheque                                   |

| Field Name     | Description                                                                                |
|----------------|--------------------------------------------------------------------------------------------|
| Select Account | [Mandatory, Dropdown]                                                                      |
|                | Select the account from the drop down list. The drop down menu gives the list of accounts. |
| Cheque Number  | [Mandatory, Numeric, 20]                                                                   |
|                | Type the cheque number to be stopped/Cancel stopped cheque.                                |
| Reason         | [Mandatory, Alphanumeric, 40]                                                              |
|                | Type the reason to Stop/Cancel stopped cheque request.                                     |
|                | This field is an optional field for Cancel stopped cheque.                                 |

3. Click the Submit button. The system displays Stop Cheque Request Verify screen.

#### Stop Cheque Verify

| Stop Cheque Verify                                              |
|-----------------------------------------------------------------|
| 12-06-2012 10:54:49 GMT +0000                                   |
| Ston Cheque Payment                                             |
| Account:                                                        |
| 004001422 00400142201 Bank Futura,Neethle Street,<br>London 004 |
| Cheque Number:                                                  |
| 12                                                              |
| Reason:                                                         |
| Incorrect Amount                                                |
| Confirm Change                                                  |
|                                                                 |
|                                                                 |
|                                                                 |
|                                                                 |
|                                                                 |
|                                                                 |

 Click the Confirm button. The system displays Stop Cheque Confirm screen. OR Click the Change button to change the inputs.

#### **Stop Cheque Confirm**

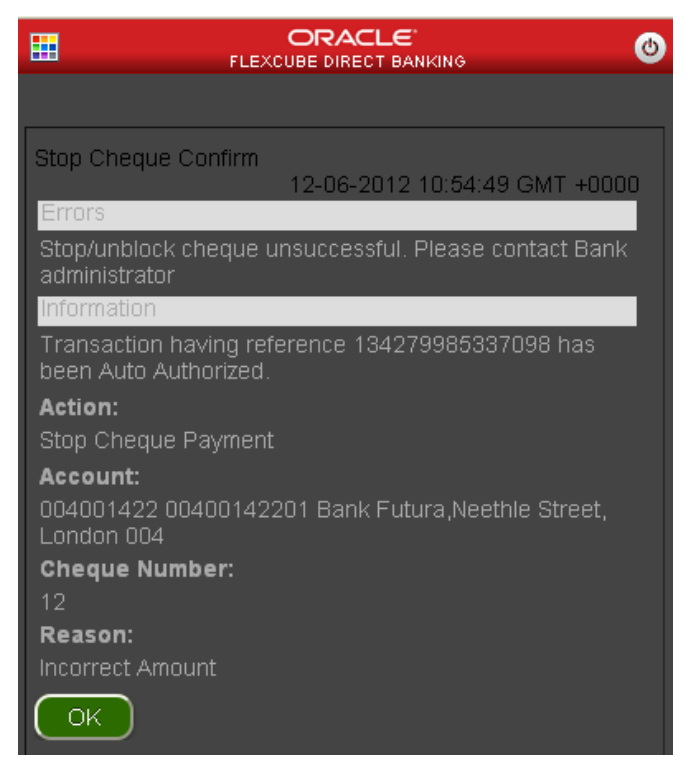

5. Click the **OK** button. The system displays initial **Stop Cheque** screen.

# 11. My Cheques

This menu enables you to view the status of a cheque issued.

#### To inquire the cheque status

- 1. Log on to the browser based Mobile Banking application.
- Click the Cheques > My Cheques icon from the menu. The system displays My Cheques screen.

#### My Cheques

#### **Field Description**

| Field Name     | Description                                                                          |
|----------------|--------------------------------------------------------------------------------------|
| Select Account | [Mandatory, Dropdown]<br>Select the account from the drop down menu.                 |
| Cheque number  | [Mandatory, Alphanumeric,18]<br>Type the cheque number whose status has to be viewed |

- 3. Enter the required details.
- 4. Click the **Submit** button. The system displays cheque number and its status in the **My Cheques** details screen.

User Manual Oracle Flexcube Direct Banking Plain Browser Based Mobile Banking

## My Cheques

| <b></b>                     |                               | 9 |
|-----------------------------|-------------------------------|---|
|                             |                               |   |
| My Cheques                  | 19.06-2012 11:16:37 GMT ±0000 |   |
| Account:                    |                               |   |
| 00400142201 004             |                               |   |
| Cheque Number:<br>189002172 |                               |   |
| Cheque Status:              |                               |   |
| Not Used                    |                               |   |
|                             |                               |   |
| Back                        |                               |   |
|                             |                               |   |
|                             |                               |   |
|                             |                               |   |
|                             |                               |   |
|                             |                               |   |
|                             |                               |   |

## **Field Description**

| Field Name    | Description                                                                          |
|---------------|--------------------------------------------------------------------------------------|
| Account       | [Display]<br>This field displays the Account number selected in the previous screen. |
| Cheque Number | [Display]<br>This field displays the cheque number inquired                          |
| Cheque Status | [Display]<br>This field displays the status of the cheque.                           |
| Amount        | [Display]<br>This field displays the Amount of the cheque.                           |

5. Click the **Back** button to return to the previous screen.

# 12. New Cheque Book

This menu enables you to place a request for a new cheque book with the bank.

#### To request the cheque book

- 1. Log on to the browser based Mobile Banking application.
- 2. Click the **Cheques ->New Cheque Book** icon in the menu. The system displays **New Cheque Book** screen.

#### New Cheque Book

| FLEXCUBE DIRECT BANKING                          |
|--------------------------------------------------|
|                                                  |
| New Cheque Book                                  |
| 12-06-2012 11:00:25 GMT +0000                    |
| 004001422 00400142201 Bank Eutura Neethle Street |
| Cheque Book Option*:                             |
| Cheque Book With 10 Leaves 🗸 🗸                   |
| Mode of Delivery *:                              |
| Branch 💌                                         |
| Submit )                                         |
|                                                  |
|                                                  |
|                                                  |
|                                                  |
|                                                  |
|                                                  |
|                                                  |

| Field Name     | Description                                                                                |
|----------------|--------------------------------------------------------------------------------------------|
| Select Account | [Mandatory, Dropdown]                                                                      |
|                | Select the account from the drop down list. The drop down menu gives the list of accounts. |
| Cheque Book    | [Mandatory, Dropdown]                                                                      |
| Option         | Select the number of cheque leaves required from the drop down menu.                       |

| Field Name       | Description                                      |
|------------------|--------------------------------------------------|
| Mode Of Delivery | [Mandatory, Dropdown]                            |
|                  | Select the mode of delivery for the cheque book. |
|                  | The options available are                        |
|                  | Branch                                           |
|                  | Courier                                          |

3. Click the Submit button. The system displays New Cheque Book - Verify screen.

#### New Cheque Book – Verify

| FLEXCUBE DIRECT BANKING                                   |
|-----------------------------------------------------------|
|                                                           |
| New Cheque Book - Verify<br>12-06-2012 11:01:04 GMT +0000 |
| Account:                                                  |
| Cheque Book Option:                                       |
| Cheque Book With 10 Leaves<br>Mode of Delivery :          |
| Branch                                                    |
| Confirm Change                                            |
|                                                           |
|                                                           |
|                                                           |
|                                                           |
|                                                           |

 Click the Confirm button to request for the cheque book. The system displays New Cheque Book – Confirm screen. OR

Click the **Change** button to change the inputs.

#### New Cheque Book – Confirm

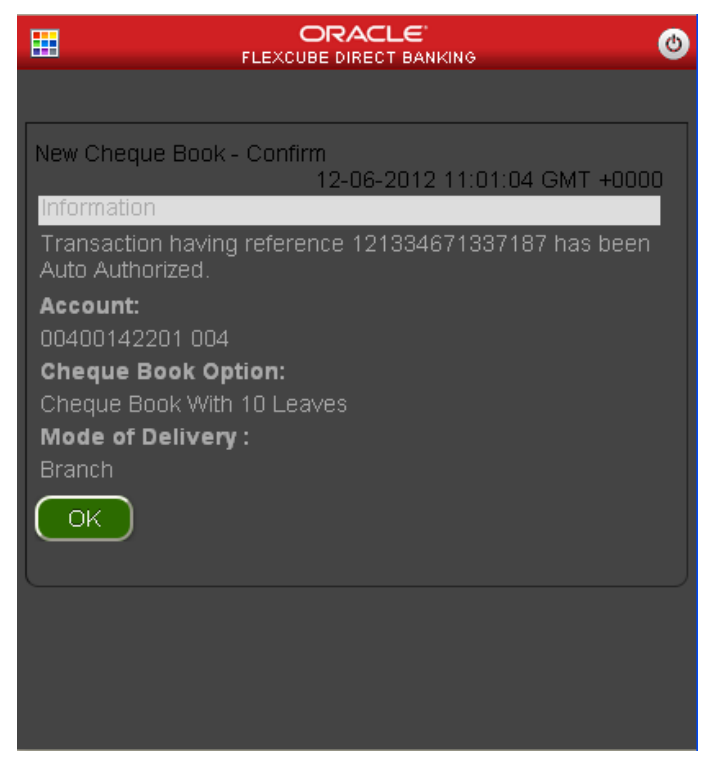

5. Click the **OK** button to go back to the **New Cheque Book** Screen.

# 13. Pay Bill

This menu enables you to pay the Utility Bills for the Registered Billers with the Bank.

#### To pay the bills

- 1. Log on to the browser based Mobile Banking application.
- 2. Click the **Bill Payments > Pay Bill** icon in the menu. The system displays **Pay Bills** screen.

#### Pay Bills

| H                  | ORACLE<br>FLEXCUBE DIRECT BANKING  | ٢      |
|--------------------|------------------------------------|--------|
|                    |                                    |        |
| Pay Bills          |                                    |        |
| Salact Billor*     | 12-06-2012 11:36:09 GMT            | +0000  |
| Reliance (Sailaja) | 004004344                          | ~      |
| Bill Number*       |                                    |        |
|                    |                                    |        |
| Bill Generation [  | Date(dd-mm-yyyy)*                  |        |
| Payment Amount     | ude .                              |        |
| F ayment Amount    |                                    |        |
| From Account*      |                                    |        |
| 004001422 004      | 100142201 Bank Futura,Neethle Stre | eet, 💌 |
| Submit             |                                    |        |
|                    |                                    |        |
|                    |                                    |        |
|                    |                                    |        |

| Field Name              | Description                                                                                                |
|-------------------------|----------------------------------------------------------------------------------------------------|
| Select Biller           | [Mandatory, Dropdown]<br>Select the Biller from the registered List of Billers from the drop<br>down menu. |
| Bill Number             | [Mandatory, Alphanumeric, 15]<br>Input the Bill Number for which the Bill is to be paid.                   |
| Bill generation<br>Date | [Mandatory, Alphanumeric,10]<br>Input the date in the specified date format.                               |
| Payment Amount          | [Mandatory, Numeric]<br>Input the amount of payment that is to be done against the Bill.                   |

| Field Name   | Description                                             |
|--------------|---------------------------------------------------------|
| From Account | [Mandatory, Dropdown]                                   |
|              | Select the CASA account number from the drop down menu. |

3. Click the **Submit** button. The system displays **Pay Bill Verify** screen.

## Pay Bill Verify

| FLEX                 | ORACLE 👌                      |
|----------------------|-------------------------------|
|                      |                               |
| Pay Bill Verify      |                               |
| Customer Id          | 12-06-2012 11:45:24 GMT +0000 |
| 004004344            |                               |
| Biller               |                               |
| Reliance             |                               |
| Bill Number          |                               |
| 12323                |                               |
| Bill Generation Date |                               |
| 11-05-2012           |                               |
| Payment Amount       |                               |
| 100.00 GBP           |                               |
| Source Account       |                               |
| 00400142201 004      |                               |
| Change Conf          | irm                           |

 Click the Confirm button to pay the bill. The system displays Pay Bill Confirm screen. OR

Click the **Change** button to return to the previous screen.

#### Pay Bill Confirm

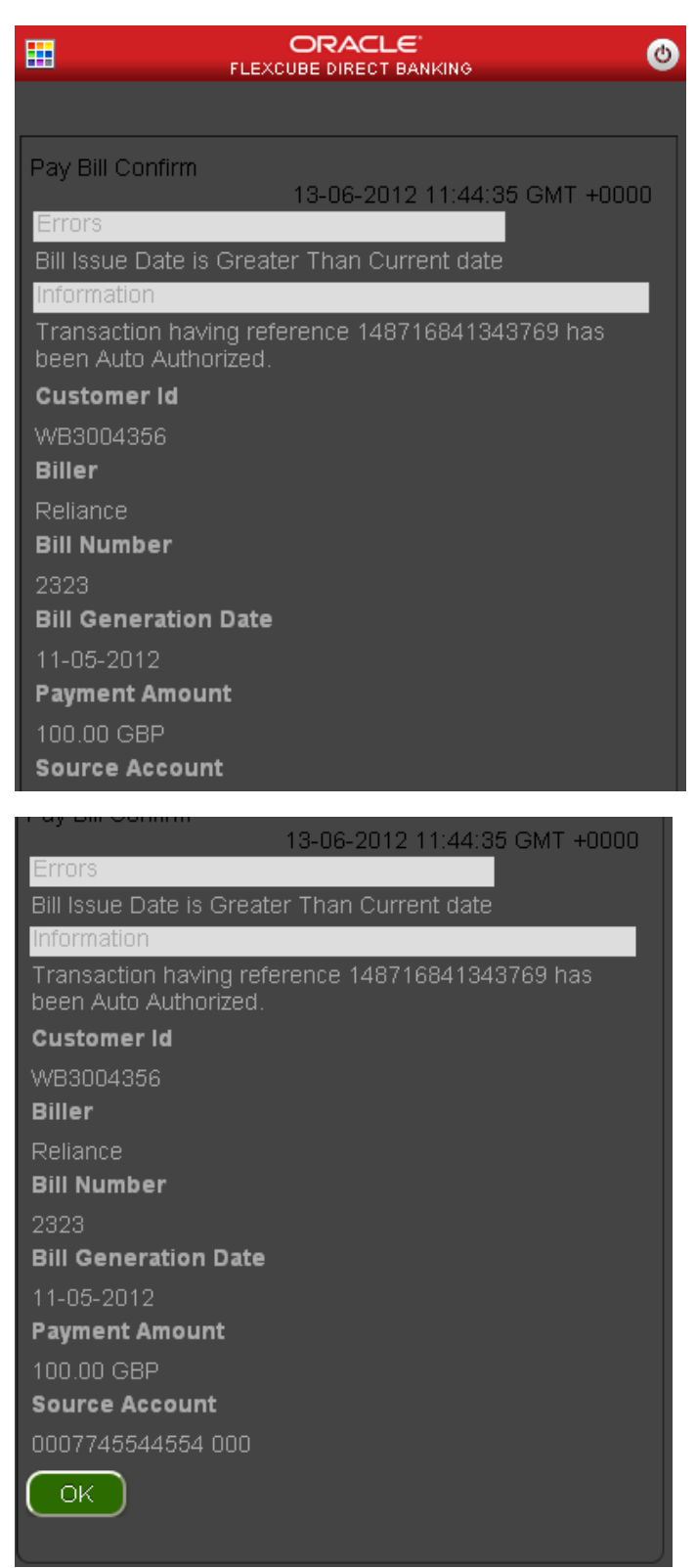

5. Click the **OK** button. The system displays initial **Pay Bills** screen.

User Manual Oracle Flexcube Direct Banking Plain Browser Based Mobile Banking

## 14. Biller Information

This menu enables you to register biller to pay the Utility Bills through the bank and also allows deletion of an already registered biller.

## 14.2 Register Biller

#### To register the biller

- 1. Log on to the browser based Mobile Banking application.
- 2. Click the **Bill payments ->Register Biller** icon from the menu. The system displays **Registered Information** screen.

#### **Biller Information**

| ▦                                                                                                    |                              | ٢ |
|----------------------------------------------------------------------------------------------------|------------------------------|---|
|                                                                                                    |                              |   |
| Register Biller                                                                                                    | 12-06-2012 11:38:25 GMT +000 | n |
| Customer Id<br>WB3004356<br>Registered On<br>04-06-2012 14:39<br>Biller<br>Reliance<br>42342342<br>Biller Nick Name<br>UMA | ):14<br>t Number             |   |
| Delete Biller                                                                                                    | )                            |   |
| Customer Id<br>WB3004356<br>Registered On<br>02-06-2012 13:12                                                              | 2:21                         |   |

#### **Register Biller**

| 02-06-2012 13:12:21    |
|------------------------|
| Biller                 |
| Reliance               |
| Service Account Number |
| 123456323              |
| Biller Nick Name       |
| RTSTS                  |
| Delete Biller          |
| Customer Id            |
| 004004344              |
| Registered On          |
| 11-05-2012 11:39:52    |
| Biller                 |
| Reliance               |
| Service Account Number |
| 74746969696            |
| Biller Nick Name       |
| Sailaja                |
| Delete Biller          |
| Add Biller             |

 Click the Add Biller button. The system displays Register Biller screen. OR

Click the **Delete biller** button. the system displays the Delete biller Verify screen.

| Register Biller          |
|--------------------------|
| Select Customer*:        |
| WB3004356(Nehal Joshi)   |
| Select Biller*:          |
| Reliance 🔽               |
| Service Account Number*: |
|                          |
| Biller Nick Name*:       |
|                          |
| Submit                   |
| Back                     |
|                          |
|                          |

#### Register Biller

-

#### **Field Description**

| Field Name       | Description                                                                 |
|------------------|-----------------------------------------------------------------------------|
| Select Customer  | [Mandatory ,Dropdown]                                                       |
|                  |                                                                             |
| Select a Biller  | [Mandatory ,Dropdown]                                                       |
|                  | Select the biller from the dropdown.                                        |
| Service Account  | [Mandatory, Alphanumeric, 15]                                               |
| Number           | Input the service account number available with the Biller for Bill payment |
| Biller Nick Name | [Mandatory, Alphanumeric, 15]                                               |
|                  | Input the Nick Name of the Biller.                                          |

 Click the Submit button. The system displays Register Biller – Verify screen. OR Click the Back button to go to the previous screen.

#### **Register Biller Verify**

| ELEXCUBE DIRECT BANKING                                 |
|---------------------------------------------------------|
|                                                         |
| Register Biller Verify<br>12-06-2012 11:41:04 GMT +0000 |
| Customer Id:                                            |
| WB3004356                                               |
| Biller:                                                 |
| Reliance                                                |
| Service Account Number:                                 |
| 23333                                                   |
| Biller Nick Name:                                       |
| SAIL                                                    |
| Confirm Change                                          |
|                                                         |
|                                                         |
|                                                         |
|                                                         |
|                                                         |

 Click the Confirm button. The system displays Register Biller – Confirm screen. OR Click the Change button to change the entered data.
### **Register Biller Confirm**

|                                | ٢         |
|--------------------------------|-----------|
|                                |           |
| Register Biller Confirm        |           |
| 12-06-2012 11:41:04            | GMT +0000 |
| Information                    |           |
| Biller Registration Successful |           |
| Customer Id:                   |           |
| WB3004356                      |           |
| Biller:                        |           |
| Reliance                       |           |
| Service Account Number:        |           |
| 23333                          |           |
| Biller Nick Name:              |           |
| SAIL                           |           |
|                                |           |
|                                |           |
|                                |           |
|                                |           |
|                                |           |
| СК                             |           |

6. Click the **OK** button. The system displays initial **Biller Information** screen.

# 14.3 Delete Biller

### To delete the biller

- 1. Log on to the browser based Mobile Banking application.
- 2. Click the **Bill payments ->Register Biller** icon from the menu. The system displays **Biller Information** screen.

### **Biller Information**

| E FL                                                                                                    |                               |
|----------------------------------------------------------------------------------------------------|-------------------------------|
|                                                                                                    |                               |
| Register Biller                                                                                                    | 12-06-2012 11:42:33 GMT +0000 |
| Customer Id<br>WB3004356<br>Registered On<br>12-06-2012 17:11:4<br>Biller<br>Reliance<br>23333<br>Biller Nick Name<br>SAIL | 4<br>fumber                   |
| Delete Biller                                                                                                    |                               |
| Customer Id<br>WB3004356<br>Registered On<br>04-06-2012 14:39:14<br>Biller                                                 | 4                             |

# **Field Description**

| Field Name                | Description                                                                           |
|---------------------------|---------------------------------------------------------------------------------------|
| Customer Id               | [Display]<br>This field displays the Customer id mapped to your user.                 |
| Registered On             | [Display]<br>This field displays the date on which the Biller was Registered.         |
| Biller                    | [Display]<br>This field displays the Name of the Biller.                              |
| Service Account<br>Number | [Display]<br>This field displays the account number of the Customer for bill payment. |
| Biller Nick Name          | [Display]<br>This field displays the Nick Name of the Biller.                         |

3. Click the **Delete Biller** button to delete the particular biller which is displayed. The system displays **Delete Biller Verify** screen.

# **Delete Biller Verify**

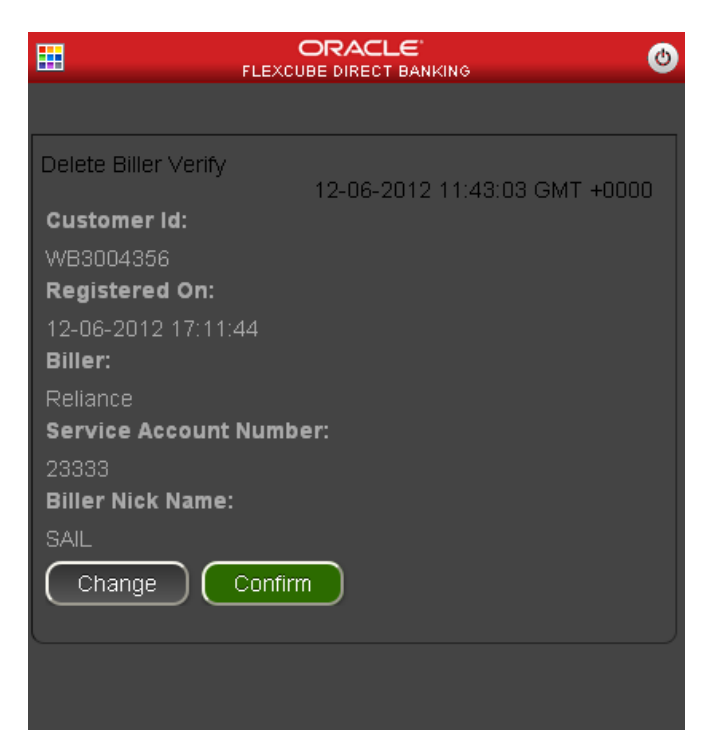

 Click the Confirm button. The system displays Delete Biller – Confirm screen. OR
OR

Click the **Change** button to change the entered data.

### Delete Biller – Confirm

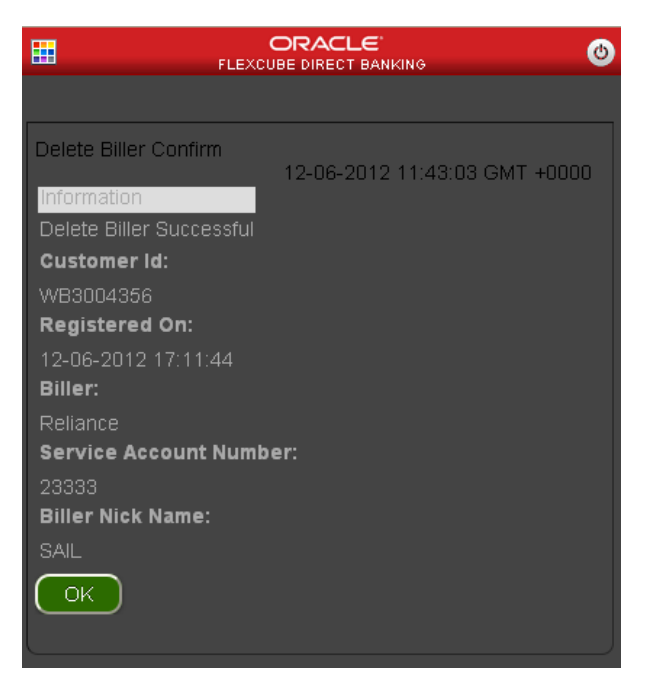

5. Click the **OK** button. The system displays initial **Biller Information** screen.

# 15. Loan Details

This allows you to view all the relevant details of the loan accounts.

### To view the loan details

- 1. Log on to the browser based Mobile Banking application.
- 2. Click the Loans > Loan Details icon from the menu. The system displays Loan Details screen.

### **Loan Account Details**

| FLEXCUBE DIRECT BANKING      | ٢  |
|------------------------------|----|
|                              |    |
| Loan Details                 |    |
| 12-06-2012 11:51:50 GMT +000 | 10 |
| Account*                     |    |
|                              |    |
| Submit                       |    |
|                              |    |
|                              |    |
|                              |    |
|                              |    |
|                              |    |
|                              |    |
|                              |    |
|                              |    |
|                              |    |
|                              |    |

### **Field Description**

| Field Name | Description                                                      |
|------------|------------------------------------------------------------------|
| Account    | [Mandatory, Dropdown]                                            |
|            | Select the account from the dropdown list under the customer ID. |

3. Click the Submit button. The system displays Loan Details screen.

# Loan Details

| Loan Details                    |
|---------------------------------|
| Account Details                 |
| Account                         |
| 004CLR1GBP000002 004            |
| Customer Id                     |
| Product Name                    |
| CL product for Rate Plan Window |
| Loan Details                    |
| Sanctioned Loan Amount          |
| 100,000.00 GBP                  |
| Interest Rate                   |
| 10.00 %                         |
| Maturity Date                   |
| Disbursed Loan Amount           |
| 60,000.00 GBP                   |
| Outstanding Loan Details        |
| 100,000.00 GBP                  |
| Interest Rate                   |
| 10.00 %                         |
| Maturity Date                   |
| Disbursed Loan Amount           |
| 60,000.00 GBP                   |
| Outstanding Loan Details        |
| Principal Balance               |
| 0.00 GBP                        |
| Next Installment Date           |
| 11-Jun-2012                     |
| Next Installment Amount         |
| Installment Arrears             |
| 0.00 GBP                        |
| Loan Outstanding                |
| 40,000.00 GBP                   |
| Bark                            |
|                                 |
|                                 |

### Loan Details

# **Field Description**

| Field Name                 | Description                                                                                                    |
|----------------------------|----------------------------------------------------------------------------------------------------|
| Account Details            |                                                                                                    |
| Account                    | [Display]<br>This field displays the account numbers under a particular<br>customer ID.                                                 |
| Customer Id                | [Display]<br>This field displays the customer ID's mapped to you.                                                                       |
| Product Name               | [Display]<br>This field displays the loan product name.                                                                                 |
| Loan Details               |                                                                                                    |
| Sanctioned Loan<br>Amount  | [Display]<br>This field displays the sanctioned loan amount.                                                                            |
| Interest Rate              | [Display]<br>This field displays the interest rate applicable to the loan account.                                                      |
| Maturity Date              | [Display]<br>This field displays the maturity date of the loan account.                                                                 |
| Disbursed Loan<br>Amount   | [Display]<br>This field displays the loan amount disbursed till date.                                                                   |
| Outstanding Loan D         | Details                                                                                                    |
| Principal Balance          | [Display]<br>This field displays the outstanding balance on the loan account as<br>on date.                                             |
| Next Installment<br>Date   | [Display]<br>This field displays the due date of the next installment.                                                                  |
| Next Installment<br>Amount | [Display]<br>This field displays the next installment amount.                                                                           |
| Installment<br>Arrears     | [Display]<br>This field displays the unpaid installment amount.                                                                         |
| Loan Outstanding           | [Display]<br>This field displays the cumulated principal outstanding, penalty<br>interest, fees/service charges and installment amount. |

4. Click the **Back** button to go to the previous screen.

# 16. Financing Details

This allows you to view all the relevant details of the Islamic finance accounts.

### To view the financing details

- 1. Log on to the browser based Mobile Banking application.
- 2. Click the Loans > Financing Details icon from the menu. The system displays Financing Details screen.

# **Financing Details**

| Fina             | ancing Account details                  |
|------------------|-----------------------------------------|
| Ac               | 12-06-2012 11:55:22 GMT +0000           |
|                  | 004IA21121140002 GBP IJARAH for Savings |
| $\left  \right $ | Submit                                  |
|                  |                                         |
|                  |                                         |
|                  |                                         |
|                  |                                         |
|                  |                                         |
|                  |                                         |
|                  |                                         |
|                  |                                         |
|                  |                                         |

### **Field Description**

| Field Name | Description                                                      |
|------------|------------------------------------------------------------------|
| Account    | [Mandatory, Dropdown]                                            |
|            | Select the account from the dropdown list under the customer ID. |

3. Click the Submit button. The system displays Financing Account Details screen.

# **Financing Account Details**

| FLEXCUBE DIRECT BANKING                                    |
|------------------------------------------------------------|
|                                                            |
| Financing Account details<br>13-06-2012 11:31:01 GMT +0000 |
| Account Details:                                           |
| Customer ld:                                               |
| 00000024                                                   |
|                                                            |
| Product Name:                                              |
| Tawarruq Product                                           |
| Financing Details:                                         |
| Maturity Date:                                             |
| 11-May-2013                                                |
| Amount Financed:                                           |
| Finance Amount Disbursed:                                  |
| 100,000.00 GBP                                             |
| Profit Rate:                                               |
| 10.00 %                                                    |
|                                                            |
| 100,000,00 GBP<br>Finance Amount Disbursed:                |
| 100,000,00 GBP                                             |
| Profit Rate:                                               |
| 10.00 %                                                    |
| Lease Type:                                                |
| Lease Payment Mode:                                        |
| Outstanding Financing Details:                             |
| Principal Balance:                                         |
| 0.00 GBP                                                   |
| 11-Nov-2012                                                |
| Next Installment Amount:                                   |
| 0.00 GBP                                                   |
| Installment Arrears:<br>0.00 GBP                           |
| Outstanding Finance Amount:                                |
| 100,000.00 GBP                                             |
| Back                                                       |
|                                                            |
|                                                            |

# **Financing Details**

## **Field Description**

| Field Name                  | Description                                                                                                    |
|-----------------------------|----------------------------------------------------------------------------------------------------|
| Account Details             |                                                                                                    |
| Account                     | [Display]<br>This field displays the account numbers under a particular<br>customer ID.                                                                                         |
| Customer Id                 | [Display]<br>This field displays the customer id of the selected account.                                                                                                    |
| Product Name                | [Display]<br>This field displays the financing product name.                                                                                                    |
| Financing Details           |                                                                                                    |
| Amount Financed             | [Display]<br>This field displays the financed amount.                                                                                                    |
| Profit Rate                 | [Display]<br>This field displays the profit rate applicable to the financing account.                                                                                           |
| Maturity Date               | [Display]<br>This field displays the maturity date of the financing account.                                                                                                    |
| Finance Amount<br>Disbursed | [Display]<br>This field displays the financing amount disbursed till date.                                                                                                    |
| Lease Type                  | [Display]<br>This field displays the type of the lease.<br>This field will be displayed when the selected account is opened<br>under <b>IJARAHA</b> or <b>TAWAROOQ</b> product. |
| Lease Payment<br>Mode       | [Display]<br>This field displays the type of payment mode opted<br>This field will be displayed when the selected account is opened<br>under IJARAHA or TAWAROOQ product.       |
| Outstanding Financ          | ing Details                                                                                                    |

| Principal Balance | [Display]                                                                             |
|-------------------|---------------------------------------------------------------------------------------|
|                   | This field displays the outstanding principle balance on the loan account as on date. |

| Field Name       | Description                                                    |
|------------------|----------------------------------------------------------------|
| Next Installment | [Display]                                                      |
| Date             | This field displays the due date of the next installment.      |
| Next Installment | [Display]                                                      |
| Amount           | This field displays the next installment amount.               |
| Installment      | [Display]                                                      |
| Arrears          | This field displays the unpaid installment amount.             |
| Outstanding      | [Display]                                                      |
| Finance Amount   | This field displays the outstanding finance amount to be paid. |

4. Click the **Back** button to go to the previous screen.

# 17. Forex Rates

This menu allows you to view the foreign exchange rate.

## To inquire Foreign Exchange Rates

- 1. Log on to the browser based Mobile Banking application.
- 2. Click the **Services > Forex Rates** icon from the menu. The system displays **Forex Rate Inquiry** screen.

# Forex Rates

# **Field Description**

| Field Name    | Description                                                        |
|---------------|--------------------------------------------------------------------|
| From Currency | [Display]<br>This field displays the base currency.                |
| To Currency   | [Dropdown, Mandatory]<br>Select the Entity from the dropdown list. |

3. Click the **Submit** button. The system displays details of the various exchange rates in the **Forex Rate** screen.

## Forex Rates

| FLEXCUBE DIRECT BANKING                                                          |
|----------------------------------------------------------------------------------|
|                                                                                  |
| Forex Rates                                                                      |
| 13-06-2012 06:03:04 GMT +0000                                                    |
| Foreign Rate Unit GBP                                                            |
| These are indicative rates only. For actual rates please<br>contact your branch. |
| To Currency:                                                                     |
| EURO                                                                             |
| Cash Buy:                                                                        |
| 1.19                                                                             |
| Cash Sell:                                                                       |
| 1.19                                                                             |
| TT Buy:                                                                          |
| 1.19                                                                             |
| TT Sell:                                                                         |
| 1.19                                                                             |
| Back                                                                             |
|                                                                                  |
|                                                                                  |

Note: This screen displays the Base Currency as well as the Various indicative Rates only.

### **Field Description**

| Field Name        | Description                                                                             |
|-------------------|-----------------------------------------------------------------------------------------|
| Foreign Rate Unit | [Display]<br>Displays the foreign rate unit currency.                                   |
| To Currency       | [Display]<br>Displays the currency with which the Base Currency rates are<br>displayed. |
| Cash Buy          | [Display]<br>Displays the Cash Buy rate for the currency.                               |
| Cash Sell         | [Display]<br>Displays the Cash rate sell foe the currency.                              |
| TT buy            | [Display]<br>Displays the TT Buy rate for the currency.                                 |

| Field Name | Description                                 |
|------------|---------------------------------------------|
| TT sell    | [Display]                                   |
|            | Displays the TT sell rate for the currency. |

4. Click the **Back** button to return to the previous screen.

# 18. Own Account Transfer

This menu enables you to initiate an own account transfer. Own account transfer can be done between any accounts owned by the same user I.e. the accounts that are under the customer ids mapped to you.

### To do the own account transfer

- 1. Log on to the browser based Mobile Banking application.
- 2. Click the **Payments > Own Account Transfer** icon from the menu. The system displays **Own Account Transfer** screen.

### **Own Account Transfer**

|                                                       | 5 |
|-------------------------------------------------------|---|
|                                                       |   |
| Own Account Transfer<br>05-11-2012 15:46:12 GMT +0530 |   |
| From Account*:                                        |   |
| -Branch 006                                           |   |
| 006005884 111111257 Bank Futura -B 🗸                  |   |
| To Account*:                                          |   |
| 006005884 111111257 Bank Futura<br>-Branch 006        |   |
| 006005884 111111257 Bank Futura -B 🕶                  |   |
| Amount*:                                              |   |
|                                                       |   |
| Narrative:                                            |   |
|                                                       |   |
| Payment Instruction                                   |   |
| Pay Now                                               |   |
|                                                       |   |
| Submit Submit                                         |   |

# **Field Description**

| Field Name   | Description                                                                   |
|--------------|-------------------------------------------------------------------------------|
| From Account | [Mandatory, Dropdown]                                                         |
|              | Select the source account The drop down menu gives the list of accounts.      |
| To Account   | [Mandatory, Dropdown]                                                         |
|              | Select the destination account The drop down menu gives the list of accounts. |
| Amount       | [Mandatory, Numeric,15]                                                       |
|              | Type the amount to be transferred in Destination account<br>Currency          |
| Narrative    | [Optional, Alphanumeric, 80]                                                  |
|              | Type the details of the payment                                               |

| Field Name  | Description                                    |
|-------------|------------------------------------------------|
| Payment     | [Mandatory, Drop down]                         |
| Instruction | Select the Instructions to execute the payment |
|             | Pay Now                                        |
|             | Pay Later                                      |
|             | Pay Periodically                               |
|             | Default value will be Pay Now                  |

3. Click the **Submit** button. The system displayed **Own Account Transfer – Verify** screen.

# **Own Account Transfer – Verify**

| Own Account Transfer - Verify<br>12-06-2012 11:54:18 GMT +0000 |
|----------------------------------------------------------------|
| Warning                                                        |
| Request scheduled for 14/05/2012.                              |
| From Account:                                                  |
| 00400142201 004                                                |
| To Account:                                                    |
| 00400142202 004                                                |
| Transfer Amount:                                               |
| 100.00 GBP                                                     |
| Narrative:                                                     |
| Transfer                                                       |
| Confirm                                                        |
|                                                                |
|                                                                |
|                                                                |
|                                                                |

# **Field Description**

| Field Name       | Description                                                                                                    |
|------------------|----------------------------------------------------------------------------------------------------|
| Pay Periodically | This fields are enabled only when Payment Instruction is set as Pay periodically in Own Account Transfer screen |
| Transfer         | [Mandatory]                                                                                                    |
| Date             | Select the Payment execution date.                                                                              |
| First            | [Mandatory]                                                                                                    |
| Execution        | Select the First day of SI execution                                                                            |
| Date             |                                                                                                    |
| Last             | [Mandatory]                                                                                                    |
| Execution        | Select the Final day of SI execution                                                                            |
| Date             |                                                                                                    |
| Frequency        | [Mandatory]                                                                                                    |
|                  | Select the frequency of executing SI These fields will be enabled for Pay Periodically payment instruction.     |
| Pay Later        | This fields are enabled only when Payment Instruction is set as Pay Later in Own Account Transfer screen        |

| Field Name    | Description                                   |
|---------------|-----------------------------------------------|
| Transfer date | [Mandatory]                                   |
|               | Enter the date on which transfer is required. |

4. Click the **Confirm** button to initiate the transfer. The system displays **Own Account Transfer** – **Confirm** screen.

OR

Click the **Change** button to change the entered information.

### **Own Account Transfer – Confirm**

| Own Account Transfer - Confirm                                         |
|------------------------------------------------------------------------|
| 13-06-2012 08:41:54 GMT +0000                                          |
| Warning                                                                |
| Request scrieduled for 06/03/2012.                                     |
| Your request has been completed successfully                           |
| Transaction having reference 128331582341433 has been Auto Authorized. |
| Host Reference Number:                                                 |
| 000FTIN120650008                                                       |
| From Account:                                                          |
| 0007745544554 000                                                      |
| To Account:                                                            |
| 00400142201 004                                                        |
| Transfer Amount:                                                       |
| 31,232.00 GBP                                                          |
| Narrative:                                                             |
| Test                                                                   |
| OK                                                                     |

5. Click the **OK** button. The system displays initial **Own Account Transfer** screen.

# **19.** Internal Account Transfer

This menu enables you to initiate an internal transfer. Internal Transfer is transfer of amount within different accounts of the same bank.

### To do the internal account transfer

- 1. Log on to the browser based Mobile Banking application.
- 2. Click the **Payments->Internal Transfer** icon from the menu. The system displays the **Internal Transfer** screen.

### **Internal Transfer**

|                                                                                        | ٢    |
|----------------------------------------------------------------------------------------|------|
|                                                                                        |      |
| Internal Transfer<br>05-11-2012 15:59:09 GMT +<br>Transfer To:<br>Existing Beneficiany | 0530 |
| Continue Continue                                                                      |      |
|                                                                                        |      |
|                                                                                        |      |
|                                                                                        |      |
|                                                                                        |      |
|                                                                                        |      |
|                                                                                        |      |
|                                                                                        |      |

### **Field Description**

| Field Name              | Description                                                                                                    |
|-------------------------|----------------------------------------------------------------------------------------------------|
| Transfer To             |                                                                                                    |
| Existing<br>Beneficiary | [Mandatory, Drop down]<br>Select <b>Existing Beneficiary</b> option button to select the existing<br>beneficiary for funds transfer. |

| Field Name          | Description                                                                                       |
|---------------------|---------------------------------------------------------------------------------------------------|
| Make New<br>Payment | [Mandatory, Drop down]                                                                            |
|                     | Select Make New Payment option button to make a new funds transfer entry.                         |
|                     | The transfer can be done either by using <b>Existing Beneficiary</b> or <b>Make New Payment</b> . |

3. Click Continue Button. The system displays following screen.

### Internal Transfer

| Internal Transfer                                            |
|--------------------------------------------------------------|
| 05-11-2012 16:00:04 GMT +0530                                |
| 006005884 111111257 Bank Futura -Branch<br>006               |
| 006005884 111111257 Bank Futura -Branch 🕶                    |
| To Account*:                                                 |
| Destination Branch*:                                         |
| WB1(Bank Futura -Branch WB1)<br>WB1(Bank Futura -Branch WB1) |
| Beneficiary Email:                                           |
| Amount*:                                                     |
|                                                              |
| Currency*:                                                   |
| EURO(EUR)                                                    |
| EURO(EUR)                                                    |

# **Field Description**

| Field Name   | Description                                                                                                    |
|--------------|----------------------------------------------------------------------------------------------------|
| From Account | [Mandatory, Dropdown]<br>Select the account from the drop down menu. The drop down<br>menu gives the list of accounts with the currency held in it and the<br>current available balance in the account. |

| Field Name                 | Description                                                                                                    |
|----------------------------|----------------------------------------------------------------------------------------------------|
| To Account                 | [Mandatory, Alphanumeric,35]<br>Type the destination account.                                                                                               |
| Destination<br>Branch      | [Mandatory, Dropdown]<br>Select the branch of the destination account.                                                                                      |
| Beneficiary Email          | [Optional, Alphanumeric, 35]<br>Type the beneficiary email id.                                                                                              |
| Amount                     | [Mandatory, Numeric , 13,2]<br>Type the amount to be transferred and also select it's currency<br>from the dropdown displayed below that field.             |
| Currency                   | [Mandatory, Dropdown]<br>Select the currency of transfer from the dropdown list.                                                                            |
| Narrative                  | [Optional, Alphanumeric, 80 ]<br>Type the details of the payment                                                                                            |
| Payment<br>Instruction     | [Mandatory, Drop down]<br>Select the Instructions to execute the payment<br>• Pay Now<br>• Pay Later<br>• Pay Periodically<br>Default value will be Pay Now |
| Make New<br>Payment Option | This field is enabled when Transfer To option is set as Make New Payment in Initial Internal Transfer screen.                                               |
| Beneficiary<br>Address     | [Mandatory, Alphanumeric, 35]<br>Type the beneficiary address.<br>This field will be enabled when Account Type is selected as Pay<br>Over Counter.          |
| Beneficiary<br>City        | [Mandatory, Alphanumeric, 35]<br>Type the city of beneficiary address.<br>This field will be enabled when Account Type is selected as Pay<br>Over Counter.  |
| Beneficiary Name           | [Mandatory, Alphanumeric, 35]<br>Type the beneficiary name.                                                                                                 |
| Beneficiary Email          | [Optional, Alphanumeric, 35]<br>Type the beneficiary email id.                                                                                              |

| Field Name                        | Description                                                                                                    |
|-----------------------------------|----------------------------------------------------------------------------------------------------|
| Beneficiary<br>Account No         | [Mandatory, Alphanumeric, 35]<br>Enter the beneficiary account number.                                                                     |
| National<br>Clearing Code<br>Type | [Mandatory, Drop down]<br>Select National Clearing Code Type                                                                               |
| National Clearing<br>Code         | [Mandatory, Input box]<br>Enter National Clearing Code.<br>You can use look up option from menu to see available National<br>Clearing Code |

4. Click the **Submit** button. The system displays **Internal Transfer – Verify** screen.

# Internal Transfer – Verify

| FLEXCUBE DIRECT BANKING                 |
|-----------------------------------------|
|                                         |
| Internal Transfer Verify                |
| 13-06-2012 10:14:43 GMT +0000           |
| Warning                                 |
| Request scheduled for 06/03/2012.       |
| From Account:                           |
| 000000024 0007745544554 BANK FUTURA 000 |
| To Account:                             |
| 0011311453314                           |
| Destination Branch:                     |
| 001                                     |
| Amount:                                 |
| 100.00 GBP                              |
| Narrative:                              |
| Test                                    |
| Confirm                                 |

 Click the Confirm button to initiate the transfer. The system displays Internal Transfer – Confirm screen. OR

Click the **Change** button to change the entered data.

# Internal Transfer – Confirm

| Internal Transfer Confirm                                                                                               |
|----------------------------------------------------------------------------------------------------|
| 13-06-2012 10:14:43 GMT +0000<br>Warning                                                                                |
| Request scheduled for 06/03/2012.                                                                                       |
| Information<br>Your request has been completed successfully                                                             |
| Transaction having reference 164891131342159 has been Auto Authorized.                                                  |
| Host Reference Number:<br>000FTIN120650009                                                                              |
| From Account:                                                                                                    |
| 000000024 0007745544554 BANK FUTURA 000                                                                                 |
| 0011311453314                                                                                                    |
| Destination Branch:                                                                                                    |
| Amount:                                                                                                    |
| 100.00.GBP                                                                                                    |
| Warning                                                                                                    |
| Request scheduled for 06/03/2012.<br>Information                                                                        |
| Your request has been completed successfully.<br>Transaction having reference 164891131342159 has been Auto Authorized. |
| Host Reference Number:                                                                                                  |
| From Account:                                                                                                    |
| 000000024 0007745544554 BANK FUTURA 000                                                                                 |
| To Account:                                                                                                    |
| Destination Branch:                                                                                                    |
| 001                                                                                                    |
| Amount:                                                                                                    |
| 100.00 GBP<br>Narrative:                                                                                                |
| Test                                                                                                    |
|                                                                                                    |
|                                                                                                    |

6. Click the **OK** button. The system displays initial **Internal Account Transfer** screen.

# 20. Domestic Payment

This menu enables you to initiate Domestic account transfer. Domestic Transfer is transfer of amount within different accounts of the different bank.

#### To do the domestic account transfer

- 1. Log on to the browser based Mobile Banking application.
- 2. Click the **Payments > Domestic Payment** icon from the menu. The system displays **Domestic Payment** screen.

#### **Domestic Payment**

### **Field Description**

| Field Name  | Description                                                                                             |
|-------------|----------------------------------------------------------------------------------------------------|
| Transfer To |                                                                                                    |
| Existing    | [Mandatory, Drop down]                                                                                  |
| Beneficiary | Select <b>Existing Beneficiary</b> option button to select the existing beneficiary for funds transfer. |

| Field Name          | Description                                                                                       |
|---------------------|---------------------------------------------------------------------------------------------------|
| Make New<br>Payment | [Mandatory, Drop down]                                                                            |
|                     | Select Make New Payment option button to make a new funds transfer entry.                         |
|                     | The transfer can be done either by using <b>Existing Beneficiary</b> or <b>Make New Payment</b> . |

3. Click **Continue** button. The system displays following screen.

# **Domestic Payment**

4. Click **Continue** button. The system displays following screen.

# **Domestic Payment**

| Domestic Payment<br>05-11-2012 16:44:32 GMT +0530          |
|------------------------------------------------------------|
| From Account*:                                             |
| 006005884 1111111257 Bank Futura -Branch<br>006            |
| 006005884 111111257 Bank Futura -Branch                    |
| Amount*:                                                   |
|                                                            |
| EURO                                                       |
| EURO                                                       |
| Narrative:                                                 |
|                                                            |
| Payment Instruction*:<br>Pay Now                           |
| Pay Now 🔽                                                  |
| From Account*:<br>006005884 1111111257 Bank Futura -Branch |
| 006<br>006005884 111111257 Bank Futura -Branch 🗸           |
| Payment Details                                            |
| Amount*:                                                   |
| Currency*:                                                 |
|                                                            |
| Other Details                                              |
| Narrative:                                                 |
| Payment Instruction*:                                      |
| Pay Now                                                    |
|                                                            |
|                                                            |
| Back                                                       |
|                                                            |

# **Field Description**

| Field Name                        | Description                                                                                                    |
|-----------------------------------|----------------------------------------------------------------------------------------------------|
| From Account                      | [Mandatory, Drop down]<br>Select the From Account as the source account for the domestic<br>payment.                                                        |
| Amount                            | [Mandatory, Numeric, 15]<br>Type the amount for the domestic payment.                                                                                       |
| Currency                          | [Mandatory, Drop down]<br>Select the currency for the amount.                                                                                               |
| Narrative                         | [Optional, Alphanumeric, 35]<br>Type the Narrative for the transfer for future reference.                                                                   |
| Payment<br>Instruction            | [Mandatory, Drop down]<br>Select the Instructions to execute the payment<br>• Pay Now<br>• Pay Later<br>• Pay Periodically<br>Default value will be Pay Now |
| Make New<br>Payment Option        | This field is enabled when Transfer To option is set as Make New Payment in Initial Internal Transfer screen.                                               |
| Beneficiary<br>Address            | [Mandatory, Alphanumeric, 35]<br>Type the beneficiary address.<br>This field will be enabled when Account Type is selected as Pay<br>Over Counter.          |
| Beneficiary<br>City               | [Mandatory, Alphanumeric, 35]<br>Type the city of beneficiary address.<br>This field will be enabled when Account Type is selected as Pay<br>Over Counter.  |
| Beneficiary Name                  | [Mandatory, Alphanumeric, 35]<br>Type the beneficiary name.                                                                                                 |
| Beneficiary Email                 | [Optional, Alphanumeric, 35]<br>Type the beneficiary email id.                                                                                              |
| Beneficiary<br>Account No         | [Mandatory, Alphanumeric, 35]<br>Enter the beneficiary account number.                                                                                      |
| National<br>Clearing Code<br>Type | [Mandatory, Drop down]<br>Select National Clearing Code Type                                                                                                |

| Field Name                | Description                                                                   |
|---------------------------|-------------------------------------------------------------------------------|
| National Clearing<br>Code | [Mandatory, Input box]                                                        |
|                           | You can use look up option from menu to see available National Clearing Code. |

- 5. Enter the required details
- 6. Click the Submit button. The system displays Domestic Payment Verify screen.

## **Domestic Payment – Verify**

| Domestic Payment Verify<br>13-06-2012 07:12:13 GMT +0000 |
|----------------------------------------------------------|
| Warning                                                  |
| Request scheduled for 14/05/2012.                        |
|                                                          |
| Beneficiary Details                                      |
| Beneficiary Name*:                                       |
| ABC                                                      |
| To Account*:                                             |
| 2324                                                     |
| Beneficiary Bank Details                                 |
| National Clearing Code Type*:                            |
| CHAPS Network                                            |
| National Clearing Code*:                                 |
| DU4APAC<br>Payment Details                               |
|                                                          |
| Transfer Amount*:                                        |

| Request scheduled for 14/05/2012. |
|-----------------------------------|
| From Account*:                    |
| 00400142201 004                   |
| Beneficiary Details               |
| Beneficiary Name*:                |
| ABC                               |
| To Account*:                      |
| 2324                              |
| Beneficiary Bank Details          |
| National Clearing Code Type*:     |
| CHAPS Network                     |
| National Clearing Code*:          |
| 004APAC                           |
| Payment Details                   |
| Transfer Amount*:                 |
| 100.00 EUR                        |
| Other Details                     |
| Narrative:                        |
| Test                              |
| Confirm Change                    |
|                                   |

 Click the Confirm button to initiate the transfer. The system displays Domestic Payment – Confirm screen. OR

Click the **Change** button to change the inputs.

## **Domestic Payment – Confirm**

| Demostic Deumont Confirm                                                  |
|---------------------------------------------------------------------------|
| 13-06-2012 07:12:13 GMT +0000                                             |
| Warning                                                                   |
| Request scheduled for 14/05/2012.                                         |
| Information                                                               |
| Your request has been completed successfully.                             |
| Transaction having reference 502440683340871 has<br>been Auto Authorized. |
| Host Reference Number:                                                    |
| 004OUPA121330013                                                          |
| From Account*:                                                            |
| 004001422 00400142201 Bank Futura,Neethle Street,                         |
| Beneficiary Details                                                       |
| Beneficiary Name*:                                                        |
| ABC                                                                       |
| To Account*:                                                              |
| 2324                                                                      |
| Beneficiary Bank Details                                                  |

| Control Control Contro |
|----------------------------------------------------------------------------------------------------|
| Beneficiary Name*:<br>ABC<br>To Account*:<br>237847<br>Beneficiary Bank Details                                                                                                    |
| National Clearing Code Type*:<br>CHAPS Network<br>National Clearing Code*:<br>004APAC<br>Payment Detalls                                                                                                    |
| Transfer Amount*:<br>100.00 EUR<br>Other Details                                                                                                    |
| Narrative:<br>Test                                                                                                    |

8. Click the **OK** button to go back to the **Domestic Payment** Screen.

# 21. Beneficiary Maintenance

Using this option any business user who has access can maintain the beneficiary.

You can create the beneficiaries for various transactions like Domestic Payment, Internal Transfer & International Transfer through this menu. While performing payments to these beneficiaries you need not enter details as they are maintained in system while you created beneficiary.

### To do the Beneficiary Maintenance screen

- 1. Log on to the browser based Mobile Banking application.
- 1. Click the **Payments > Beneficiary Maintenance** icon from the menu. The system displays **Beneficiary Maintenance** screen.

### **Beneficiary Maintenance**

| Beneficiary Maintenance           |
|-----------------------------------|
| International Account Transfer    |
| International Account Transfer    |
| Create Beneficiary Template       |
|                                   |
| View Beneficiary View Beneficiary |
|                                   |
|                                   |
|                                   |
|                                   |
|                                   |

## **Field Description**

| Field Name       | Description                                                     |
|------------------|-----------------------------------------------------------------|
| Transaction Type | [Mandatory, Drop down]                                          |
|                  | Select the Transaction type from the pop over list. Options are |
|                  | Internal Account Transfer                                       |
|                  | Domestic Account Transfer                                       |

- International Account Transfer
- 2. Click the Create Beneficiary Template option. The system displays the Beneficiary maintenance screen.

## **Beneficiary Maintenance**

| Beneficiary Maintenance               |
|---------------------------------------|
| Beneficiary Id:                       |
| Beneficiary Name:                     |
| Account Type:<br>Pay Over the Counter |
| Pay Over the Counter 🛛 👻              |
|                                       |
| Back Back                             |
|                                       |
|                                       |
|                                       |
| Field Description                     |
| Field Name Description                |
| Field Name       | Description                                                                             |
|------------------|-----------------------------------------------------------------------------------------|
| Beneficiary ID   | [Mandatory, Alphanumeric, 35]<br>Type the beneficiary ID                                |
| Beneficiary Name | [Mandatory, Alphanumeric, 35]<br>Type the beneficiary name.                             |
| Account Type     | [Mandatory, Pop Over]<br>Select the option as Enter Account Number OR Pay Over Counter. |

3. Click the Submit option. The system displays the Beneficiary maintenance screen.

# **Beneficiary Maintenance**

| Domestic Transfer- beneficiary                        |
|-------------------------------------------------------|
| 05-11-2012 12:15:12 GMT +0530<br>Beneficiary Address: |
|                                                       |
|                                                       |
| Beneficiary City:                                     |
| Beneficiary Email:                                    |
|                                                       |
| National Clearing Code Type:                          |
| CHAPS Network                                         |
| National Clearing Codes:                              |
| Visibility                                            |
| Public                                                |
| Public 🔽                                              |

| Domestic Transfer- beneficiary |
|--------------------------------|
| 05-11-2012 12:15:12 GMT +0530  |
| Beneficiary Address:           |
|                                |
|                                |
| Beneficiary City:              |
|                                |
| Beneficiary Email:             |
|                                |
| National Clearing Code Type:   |
| CHAPS Network                  |
| CHAPS Network                  |
| National Clearing Codes:       |
|                                |
| Visibility <sup>.</sup>        |
| Public                         |
| Public                         |
|                                |
|                                |
| Back Back                      |
|                                |

## **Field Description**

| Field Name  | Description                                                                      |
|-------------|----------------------------------------------------------------------------------|
| Beneficiary | [Mandatory, Alphanumeric, 35]                                                    |
| Address     | Type the beneficiary address.                                                    |
|             | This field will be enabled when Account Type is selected as Pay<br>Over Counter. |
| Beneficiary | [Mandatory, Alphanumeric, 35]                                                    |
| City        | Type the city of beneficiary address.                                            |
|             | This field will be enabled when Account Type is selected as Pay<br>Over Counter. |

| Field Name            | Description                                                                   |
|-----------------------|-------------------------------------------------------------------------------|
| Beneficiary Name      | [Mandatory, Alphanumeric, 35]                                                 |
|                       | Type the beneficiary name.                                                    |
| Beneficiary Email     | [Optional, Alphanumeric, 35]                                                  |
|                       | Type the beneficiary email id.                                                |
| Beneficiary           | [Mandatory, Alphanumeric, 35]                                                 |
| Account No            | Enter the beneficiary account number.                                         |
| National              | [Mandatory, Drop down]                                                        |
| Clearing Code<br>Type | Select National Clearing Code Type                                            |
| National Clearing     | [Mandatory, Input box]                                                        |
| Code                  | Enter National Clearing Code.                                                 |
|                       | You can use look up option from menu to see available National Clearing Code. |
| Visibility            | [Mandatory, Drop-Down]                                                        |
|                       | Select the Beneficiary Access level from the drop-down list.                  |
|                       | The options are :                                                             |
|                       | Public                                                                        |
|                       | Private                                                                       |

4. Select the Submit from the options. The system displays Beneficiary maintenance screen. OR

Select the Home from the options to navigate to the menu screen.

#### **Beneficiary Maintenance Verify**

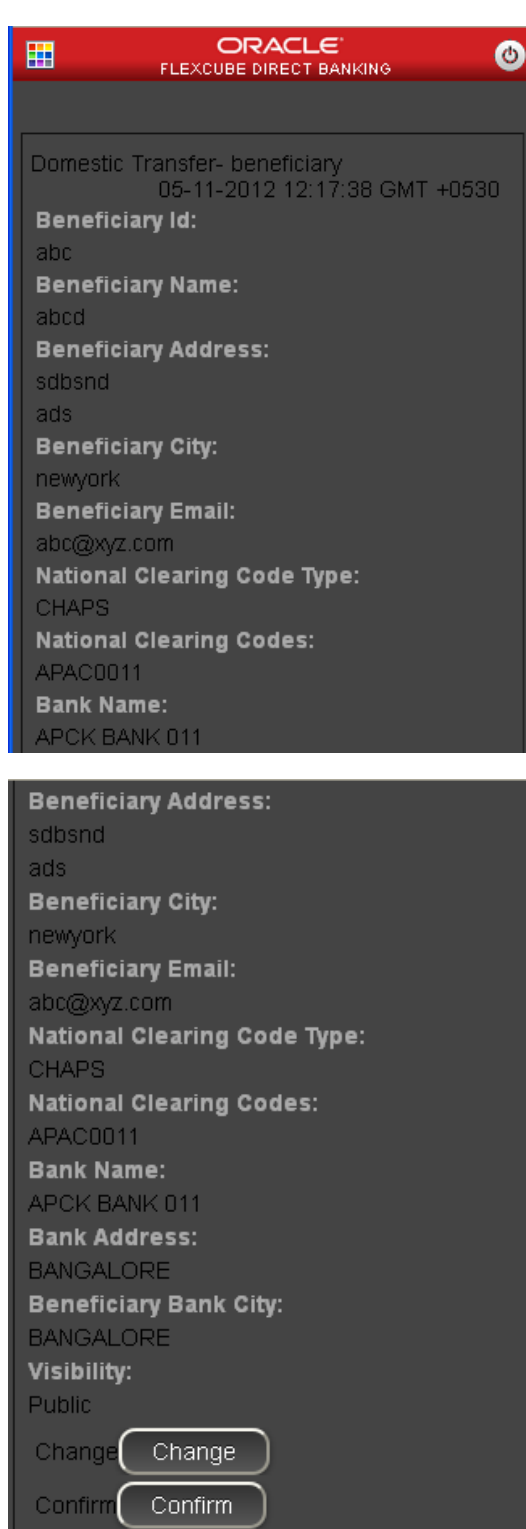

 Click Confirm button. The system displays Beneficiary maintenance Confirmation screen. OR

Click Change button.

# 22. International Account Transfer

This menu enables the user to transfer funds from mobile banking from one of his account to other bank account internationally.

#### To redeem the term deposit

- 1. Log on to the browser based Mobile Banking application.
- 2. Click the Payments > International Account Transfer icon from the menu. The system displays International Account Transfer screen.

#### International Account Transfer

| International Account Transfer<br>05-11-2012 13:59:39 GMT +0530<br>Transfer To |
|--------------------------------------------------------------------------------|
| Existing Beneficiary<br>Existing Beneficiary                                   |
| Submit                                                                         |
|                                                                                |
|                                                                                |
|                                                                                |
|                                                                                |
|                                                                                |
|                                                                                |

### **Field Description**

| Field Name  | Description                                                                                             |
|-------------|----------------------------------------------------------------------------------------------------|
| Transfer To |                                                                                                    |
| Existing    | [Mandatory, Drop down]                                                                                  |
| Вепенсіагу  | Select <b>Existing Beneficiary</b> option button to select the existing beneficiary for funds transfer. |

| Field Name          | Description                                                                                       |
|---------------------|---------------------------------------------------------------------------------------------------|
| Make New<br>Payment | [Mandatory, Drop down]                                                                            |
|                     | Select Make New Payment option button to make a new funds transfer entry.                         |
|                     | The transfer can be done either by using <b>Existing Beneficiary</b> or <b>Make New Payment</b> . |

3. Click **Submit** button. The system displays following screen.

### International Account Transfer

| International Account Transfer<br>05-11-2012 14:02:42 GMT +0530<br>International Account Transfer Existing |
|----------------------------------------------------------------------------------------------------|
| NMCORP                                                                                                    |
| NMCORP                                                                                                    |
| Submit                                                                                                    |
| Back                                                                                                    |
|                                                                                                    |
|                                                                                                    |
|                                                                                                    |
|                                                                                                    |
|                                                                                                    |
|                                                                                                    |
|                                                                                                    |

### **Field Description**

| Field Name  | Description                                                       |
|-------------|-------------------------------------------------------------------|
| Beneficiary | [Mandatory, Drop down]<br>Select Beneficiary from drop down list. |

4. Click Submit button. The system displays following screen.

### International Account Transfer

| International Account Transfer<br>05-11-2012 14:04:28 GMT +0530         Payment Details         From Account         006005884 111111257 Bank Futura         -Branch 006         006005884 1111111257 Bank Futura - B ▼         Amount         Currency         EURO         EURO         EURO         Payment Details1         Payment Details2         Payment Details3         Currency         EURO         Payment Details2         Payment Details3         Currency         EURO         Payment Details3         Currency         EURO         Payment Details3         Currency         EURO         Payment Details3         Payment Details1         Payment through other bank         Payment Details2         Payment Details3         Correspondence Charges         Beneficiary (BEN)         Beneficiary (BEN)         Payment Instruction         Pay Now         Pay Now         Pay Now         Pay Now         Pay Now                                                                                                    |                                                                                                    |
|----------------------------------------------------------------------------------------------------|----------------------------------------------------------------------------------------------------|
| International Account Transfer<br>05-11-2012 14:04:28 GMT +0530<br>Payment Details<br>From Account<br>006005884 111111257 Bank Futura<br>-Branch 006<br>006005884 111111257 Bank Futura -B V<br>Amount<br>Currency<br>EURO<br>EURO<br>EURO<br>Payment Details1<br>Payment through other bank<br>Payment Details2<br>Payment Details3<br>Currency<br>EURO<br>EURO<br>EURO<br>EURO<br>EURO<br>EURO<br>EURO<br>EURO<br>Currency<br>EURO<br>EURO<br>EURO<br>Currency<br>EURO<br>EURO<br>Currency<br>EURO<br>EURO<br>Currency<br>EURO<br>EURO<br>Currency<br>EURO<br>EURO<br>Currency<br>EURO<br>EURO<br>V<br>Payment Details3<br>Correspondence Charges<br>Beneficiary (BEN)<br>Beneficiary (BEN)<br>Varrative<br>Payment Instruction<br>Pay Now<br>Pay Now<br>Pay Now<br>V<br>Submit<br>Submit<br>S |                                                                                                    |
| 006005884 111111257 Bank Futura - B ▼         Amount         Currency         EURO         EURO         Payment Details1         Payment through other bank         Payment Details2         Payment Details3         Currency         EURO         Payment Details3         Currency         EURO         Payment Details3         Currency         EURO         EURO         Payment Details1         Payment Details1         Payment Details2         Payment Details3         Correspondence Charges         Beneficiary (BEN)         Beneficiary (BEN)         Payment Instruction         Pay Now         Pay Now                                                                                                    | International Account Transfer<br>05-11-2012 14:04:28 GMT +0530<br>Payment Details<br>From Account<br>006005884 111111257 Bank Futura<br>-Branch 006 |
| EURO Payment Details1 Payment through other bank Payment through other bank Payment Details2 Payment Details3 Currency EURO EURO Payment Details1 Payment through other bank Payment Details2 Payment Details2 Payment Details3 Correspondence Charges Beneficiary (BEN) Beneficiary (BEN) Narrative Payment Instruction Pay Now Pay Now Pay N                                                                                                    | Amount<br>Currency<br>EURO                                                                                                    |
| Payment through other bank Payment through other bank Payment Details2 Payment Details3 Currency EURO EURO Payment Details1 Payment through other bank Payment through other bank Payment Details2 Payment Details3 Correspondence Charges Beneficiary (BEN) Beneficiary (BEN) Narrative Payment Instruction Pay Now Pay Now Pay Now V                                                                                                    | EURO  Payment Details1                                                                                                    |
| Payment Details2 Payment Details3 Currency EURO EURO Payment Details1 Payment through other bank Payment through other bank Payment Details2 Payment Details3 Correspondence Charges Beneficiary (BEN) Beneficiary (BEN) Narrative Payment Instruction Pay Now Pay Now V Submit Submit                                                                                                    | Payment through other bank                                                                                                    |
| Payment Details3                                                                                                    | Payment Details2                                                                                                    |
| Currency<br>EURO<br>EURO<br>Payment Details1<br>Payment through other bank<br>Payment through other bank<br>Payment Details2<br>Payment Details3<br>Correspondence Charges<br>Beneficiary (BEN)<br>Beneficiary (BEN)<br>Narrative<br>Payment Instruction<br>Pay Now<br>Pay Now<br>Pay Now<br>Submit Submit                                                                                                    | Payment Details3                                                                                                    |
| Payment Details1 Payment through other bank Payment through other bank Payment Details2 Payment Details3 Correspondence Charges Beneficiary (BEN) Beneficiary (BEN) Narrative Payment Instruction Pay Now Pay Now Submit Submit                                                                                                    |                                                                                                    |
| Payment through other bank       Image: Second second second                                                                                                    | Payment Details1                                                                                                    |
| Payment Details3 Correspondence Charges Beneficiary (BEN) Beneficiary (BEN) Narrative Payment Instruction Pay Now Pay Now Submit Submit                                                                                                    | Payment through other bank                                                                                                    |
| Correspondence Charges<br>Beneficiary (BEN)<br>Beneficiary (BEN)<br>Narrative<br>Payment Instruction<br>Pay Now<br>Pay Now<br>Submit Submit                                                                                                    | Payment Details3                                                                                                    |
| Beneficiary (BEN)<br>Beneficiary (BEN)                                                                                                    | Correspondence Charges                                                                                                    |
| Narrative Payment Instruction Pay Now Pay Now Submit Submit                                                                                                    | Beneficiary (BEN)                                                                                                    |
| Payment Instruction<br>Pay Now<br>Pay Now<br>Submit                                                                                                    | Narrative                                                                                                    |
| Pay Now V                                                                                                    | Payment Instruction<br>Pay Now                                                                                                    |
| Submit                                                                                                    | Pay Now                                                                                                    |
| E Doold Doold                                                                                                    |                                                                                                    |

## **Field Description**

| Field Name                 | Description                                                                                                    |
|----------------------------|----------------------------------------------------------------------------------------------------|
| From Account               | [Mandatory, Drop down]<br>Select the From Account as the source account for the domestic<br>payment.                                                        |
| Amount                     | [Mandatory, Numeric, 15]<br>Type the amount for the domestic payment.                                                                                       |
| Currency                   | [Mandatory, Drop down]<br>Select the currency for the amount.                                                                                               |
| Correspondence<br>Charges  | [Mandatory, Drop down]<br>Select the party bearing the charges for transaction                                                                              |
| Narrative                  | [Optional, Alphanumeric, 35]<br>Type the Narrative for the transfer for future reference.                                                                   |
| Payment<br>Instruction     | [Mandatory, Drop down]<br>Select the Instructions to execute the payment<br>• Pay Now<br>• Pay Later<br>• Pay Periodically<br>Default value will be Pay Now |
| Make New<br>Payment Option | These fields will be enabled when Make New Payment option is selected for Transfer To dropdown.                                                             |
| Beneficiary<br>Address     | [Mandatory, Alphanumeric, 35]<br>Type the beneficiary address.<br>This field will be enabled when Account Type is selected as Pay<br>Over Counter.          |
| Beneficiary<br>City        | [Mandatory, Alphanumeric, 35]<br>Type the city of beneficiary address.<br>This field will be enabled when Account Type is selected as Pay<br>Over Counter.  |
| Beneficiary Name           | [Mandatory, Alphanumeric, 35]<br>Type the beneficiary name.                                                                                                 |
| Beneficiary Email          | [Optional, Alphanumeric, 35]<br>Type the beneficiary email id.                                                                                              |
| Beneficiary<br>Account No  | [Mandatory, Alphanumeric, 35]<br>Enter the beneficiary account number.                                                                                      |

| Field Name            | Description                                                                   |  |
|-----------------------|-------------------------------------------------------------------------------|--|
| National              | [Mandatory, Drop down]                                                        |  |
| Clearing Code<br>Type | Select National Clearing Code Type                                            |  |
| National Clearing     | Clearing [Mandatory, Input box]                                               |  |
| Code                  | Enter National Clearing Code.                                                 |  |
|                       | You can use look up option from menu to see available National Clearing Code. |  |
| Funds Delivery        | [Mandatory, Drop down]                                                        |  |
| Mode                  | Select destination account type of the beneficiary. Values are:               |  |
|                       | Receive over Counter                                                          |  |
|                       | Deposit to Account                                                            |  |

5. Click **Submit** button. The system displays International Account Transfer Verify screen.

### International Account Transfer Verify

| FLE.              |                                              |
|-------------------|----------------------------------------------|
|                   |                                              |
| International Act | count Transfer<br>11-2012 14:08:00 GMT +0530 |
| Warning           |                                              |
| Request sched     | uled for 23/10/2012.                         |
| Beneficiary Nan   | ne                                           |
| NMCORP            |                                              |
| Bank Name         |                                              |
| BANK OF AMER      | RICA                                         |
| From Account      |                                              |
| 1111111257        |                                              |
| Amount            |                                              |
| Transfor Date     |                                              |
| 23-10-2012        |                                              |
|                   |                                              |
|                   |                                              |
|                   | Change Change                                |
|                   |                                              |
|                   |                                              |

6. Click **Confirm** button. The system displays International Account Transfer Confirmation screen.

OR Click Change button.

### International Account Transfer Verify

| Warning                                                                                                    |
|----------------------------------------------------------------------------------------------------|
| Request timed out.Please check the status of this transaction in Transaction activity. Request scheduled for 23/10/2012. |
| Information                                                                                                    |
| Your request has been completed<br>successfully.                                                                         |
| Transaction having reference<br>198619696126455 has been Auto<br>Authorized.                                             |
| Host Reference Number                                                                                                    |
| Transaction Reference Number<br>198619696126455<br>Transaction Amount                                                    |
| 1000                                                                                                    |
| Transfer Date                                                                                                    |
| 0K 0K                                                                                                    |

7. Click **OK** button. The system displays initial International Account Transfer screen.

# 23. My Schedule Transfer

This menu enables the user to View or cancel Pending transfers and Standing Instructions for all transactions.

### To View the My Schedule Payment

- 1. Log on to the browser based Mobile Banking application.
- 2. Click the **Payments > My Schedule Transfer** icon from the menu. The system displays **My Schedule Transfer** screen.

#### My Schedule Payment

| My Schedule Payment<br>05-11-2012 15:32:45 GMT +0530<br>My Schedule Payment |
|-----------------------------------------------------------------------------|
| Source Account                                                              |
| -Branch 006                                                                 |
| 006005884 111111257 Bank Futura -Bra🗸                                       |
| Transfer Mode                                                               |
| Cross Border                                                                |
| Continue                                                                    |
| Back                                                                        |
|                                                                             |
|                                                                             |
|                                                                             |
|                                                                             |

#### **Field Description**

| Field Name     | Description                                                                        |  |
|----------------|------------------------------------------------------------------------------------|--|
| Source Account | [Mandatory, Drop down]<br>Select the account on which Pending Transfer or Standing |  |
| Transfer Mode  | [Mandatory, Drop down]                                                             |  |
|                | Within Bank                                                                        |  |
|                | <ul><li>Within Country</li><li>Cross Border</li></ul>                              |  |

3. Click **Continue** button. The system displays following screen:

## **My Schedule Payment**

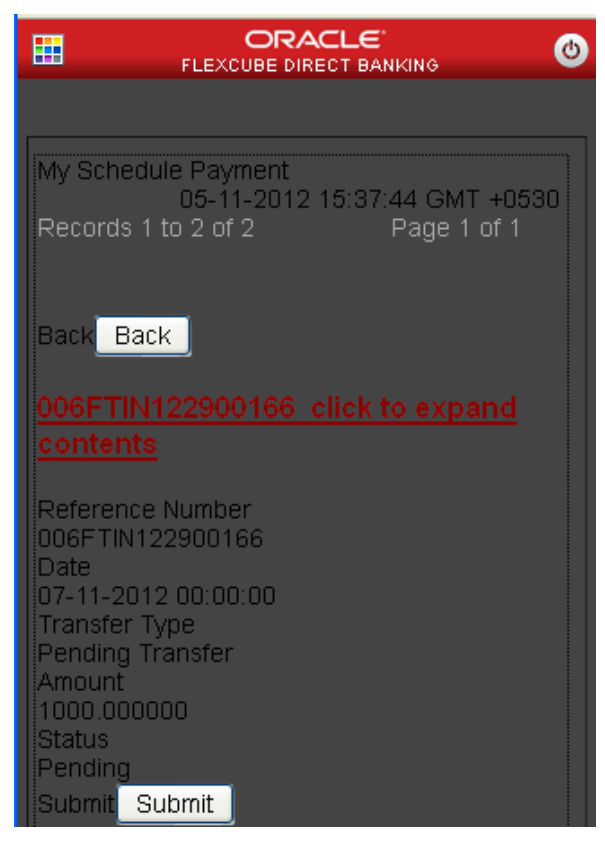

4. Click **Submit** button. The system displays following My Schedule Payment Details screen:

## **My Schedule Payment**

|                                                                                                    | ٢  |
|----------------------------------------------------------------------------------------------------|----|
|                                                                                                    |    |
| My Schedule Payment<br>05-11-2012 15:38:34 GMT +05<br>Consolidated View<br><b>Reference Number</b><br>006FTIN122900166<br><b>Transfer Type</b><br>Pending Transfers<br><b>Start Date</b><br>07-11-2012 00:00:00<br><b>Transfer Mode</b><br>Within Bank Transfer<br><b>User Reference Number</b><br>006FTIN122900166<br><b>Source Account</b><br>1111111257<br><b>To Account</b><br>1111111262 | 30 |
| 1111111262         Reference Number         006FTIN122900166         Transfer Type         Pending Transfers         Start Date         07-11-2012 00:00:00                                                                                                    |    |
| Transfer Mode<br>Within Bank Transfer<br>User Reference Number<br>006FTIN122900166<br>Source Account<br>1111111257                                                                                                    |    |
| To Account<br>1111111262<br>Transfer Amount<br>GBP 1000.0<br>Status<br>Depding                                                                                                    |    |
| Cance Cancel<br>Back Back                                                                                                    |    |

## **Field Description**

| Field Name                         | Description                                                                                                    |
|------------------------------------|----------------------------------------------------------------------------------------------------|
| Reference No                       | [Display]]<br>This field displays the SI reference number.                                                         |
| Transfer Type                      | [Display]]<br>This field displays the instruction set on the account for transaction<br>i.e. Standing instruction. |
| Start Date                         | [Display]]<br>This field displays the start date of SI                                                             |
| End Date                           | [Display]]<br>This field displays the end date of SI                                                               |
| Frequency                          | [Display]]<br>This field displays the frequency of SI                                                              |
| Transfer Mode                      | [Display]]<br>This field displays the mode of transfer for SI.                                                     |
| User Refer No                      | [Display]]<br>This field displays the Transaction reference number                                                 |
| Source Account                     | [Display]]<br>This field displays the source account for SI                                                        |
| Destination<br>Account             | [Display]]<br>This field displays destination account for SI                                                       |
| Transfer Amount                    | [Display]]<br>This field displays transfer amount for SI                                                           |
| Currency                           | [Display]]<br>This field displays the currency for SI                                                              |
| Status                             | [Display]]<br>This field displays the status of SI                                                                 |
| Narrative                          | [Display]]<br>This field displays the narrative for SI                                                             |
| 5. Click <b>Cancel</b> butto<br>OR | n to cancel the pending payment.                                                                                   |

Click **Back** button to go to previous screen.

# 24. Deposit Redemption

Redeem Term Deposit allows you to Redeem your term Deposit details either partially or fully through Browser Based Mobile Banking.

#### To redeem the term deposit

- 1. Log on to the browser based Mobile Banking application.
- 2. Click the **Deposits > Deposit Redemption** icon from the menu. The system displays **Deposit Redemption** screen.

#### **Deposit Redemption**

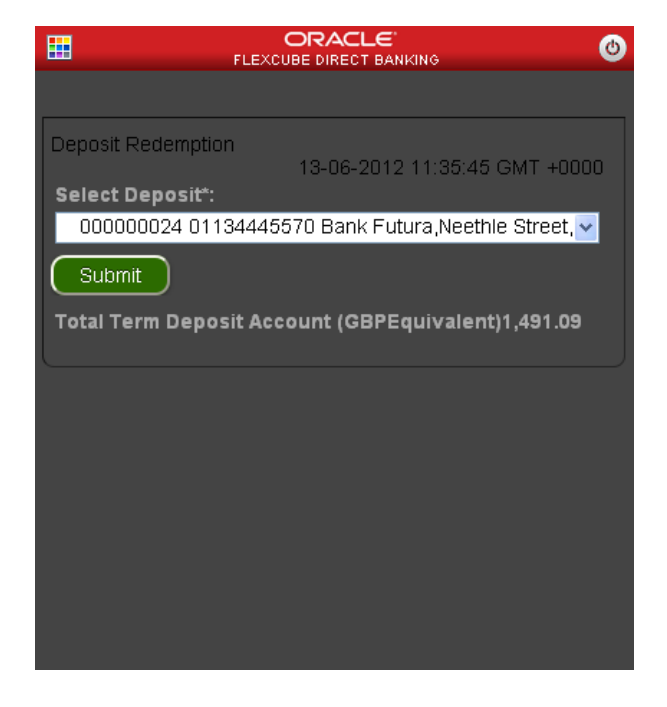

#### **Field Description**

| Field Name     | Description                                                         |
|----------------|---------------------------------------------------------------------|
| Select Deposit | [Mandatory, Dropdown]<br>Select the Deposit from the dropdown list. |

3. Select the account number and click the **Submit** button. The system displays below **Deposit Redemption** screen.

## **Deposit Redemption**

|                                                   | ٢        |
|---------------------------------------------------|----------|
|                                                   |          |
| Deposit Redemption<br>13-06-2012 11:36:15 GMT +00 | 00       |
| Deposit Details:                                  |          |
| Deposit Account                                   |          |
| 01134445570 004                                   |          |
| Deposit Product                                   |          |
| Normal ID-IDU1                                    |          |
|                                                   |          |
| 991.09 GBP                                        |          |
| Maturity Date                                     |          |
| 14-05-2012                                        |          |
| Interest Rate                                     |          |
| 10.00 %<br>Redemotion:                            |          |
| Redemption Type*                                  |          |
| Redemption Type                                   |          |
|                                                   | <b>*</b> |
| Amount :                                          |          |
| 01134445570.004                                   |          |
| Deposit Product                                   |          |
| Normal TD-TD01                                    |          |
| Account Details.                                  |          |
| Deposit Amount                                    |          |
| 991.09 GBP                                        |          |
| 14-05-2012                                        |          |
| Interest Rate                                     |          |
| 10.00 %                                           |          |
| Redemption:                                       |          |
| Redemption Type*                                  |          |
| Partial Redemption                                | <b>~</b> |
| Amount*:                                          |          |
| GBP                                               |          |
| Transfer To*                                      |          |
| 000000024 0007745544554 BANK FUTURA               | <b>~</b> |
| Bedeem                                            |          |
|                                                   |          |
| (Back)                                            |          |
|                                                   |          |

## **Deposit Redemption**

| Field Name     Description       Deposit Details     [Display]       This field displays the Deposit Account                                                                                                    |                                                                    |  |
|----------------------------------------------------------------------------------------------------|--------------------------------------------------------------------|--|
| Deposit Details         Deposit Account       [Display]         This field displays the Deposit Account                                                                                                    |                                                                    |  |
| Deposit Account [Display]<br>This field displays the Deposit Account                                                                                                    |                                                                    |  |
|                                                                                                    |                                                                    |  |
| Deposit Product[Display]This field displays the name of the Deposit Product.                                                                                                    |                                                                    |  |
| Account Details                                                                                                    |                                                                    |  |
| Deposit Amount[Display]This field displays the Amount of Deposit.                                                                                                    |                                                                    |  |
| Maturity Date[Display]This field displays the Maturity date of the deposit.                                                                                                    | [Display]<br>This field displays the Maturity date of the deposit. |  |
| Interest Rate [Display]<br>This field displays the Interest rate of the deposit.                                                                                                    | [Display]<br>This field displays the Interest rate of the deposit. |  |
| Redemption type       [Mandatory, Dropdown]         Select the Type of Redemption from the dropdown list.         The options are         Partial         Full                                                                                                    |                                                                    |  |
| Amount[Display]This field displays the Amount of the deposit and its currency.                                                                                                    |                                                                    |  |
| Transfer to       [Mandatory, Dropdown]         Select the Account Number to which the amount shall be transferred from the given CASA account dropdown list         4. Click the Redeem button to redeem the term Deposit with these new details. The system of the term Deposit with these new details. The system of the term Deposit with these new details. | be<br>tem                                                          |  |

OR

Click the **Back** button to go back to the previous screen to make any changes.

#### **Deposit Redemption Verify**

| FLE FLE                                                                                     |                                         |
|---------------------------------------------------------------------------------------------|-----------------------------------------|
|                                                                                             |                                         |
| Deposit Redemption                                                                          | /erify<br>13-06-2012 11:37:13 GMT +0000 |
| Deposit Details                                                                             |                                         |
| Deposit Account<br>01134445570 004<br>Deposit Product:<br>Normal TD-TD01<br>Account Details |                                         |
| Maturity Date:<br>14-05-2012<br>Deposit Amount:<br>991.09 GBP                               |                                         |
| <b>Interest Rate :</b><br>10.00 %                                                           |                                         |
| Redemption<br>Redemption Type:<br>Partial Redemption                                        |                                         |
|                                                                                             |                                         |

 Click the Confirm button to confirm the redemption. The system displays Deposit Redemption – Confirm screen. OR

Click the **Change** to go back to the previous screen.

### **Deposit Redemption Confirm**

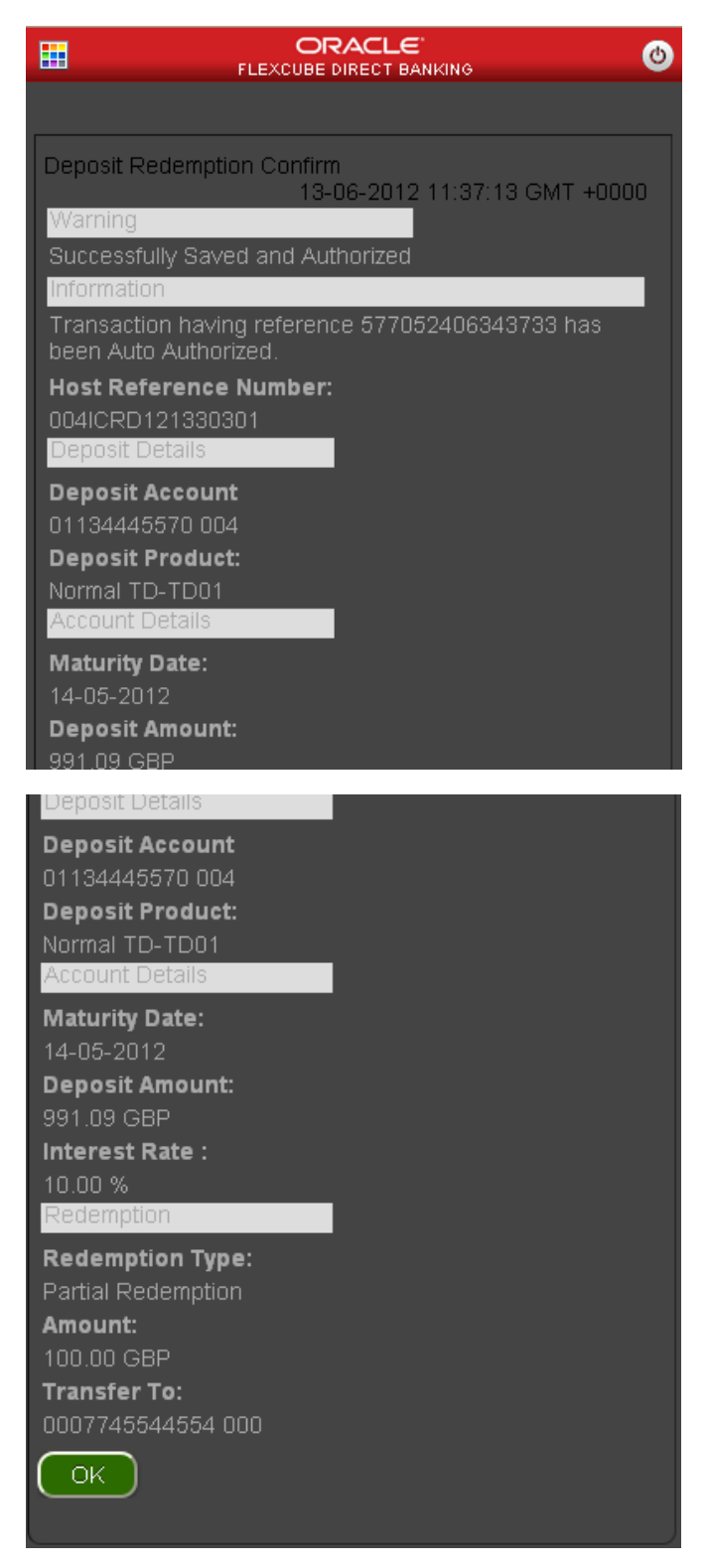

6. Click the **OK** button to return to the Deposit Redemption screen.

# 25. Pending Authorization

Transactions to authorize display all the transactions with their status as Pending, semi Authorized or Initiated.

#### To view the transactions for authorization

- 1. Log on to the browser based Mobile Banking application.
- 2. Click the **Pending Authorizations** icon from the menu. The system displays **View Authorization Transactions** screen.

#### **View Authorization Transactions**

| View Authorization Transactions      |
|--------------------------------------|
| 15-06-2012 08:47:40 GMT +0000        |
| Select Transaction*:                 |
| Own Account Transfer(Initiated)(1) 🔽 |
| Submit                               |
|                                      |
|                                      |
|                                      |
|                                      |
|                                      |
|                                      |
|                                      |
|                                      |
|                                      |
|                                      |
|                                      |
|                                      |

| Field Name         | Description                                                                                        |
|--------------------|----------------------------------------------------------------------------------------------------|
| Select Transaction | [Mandatory, Dropdown]<br>Select the transactions available for the user from the dropdown<br>list. |

- 3. Select any transaction to be authorized or rejected.
- 4. Click the Submit button. The system displays Transaction for Authorization screen.

## **Pending Authorizations**

| <b></b>          |                              | ٢ |
|------------------|------------------------------|---|
|                  |                              |   |
| Pending Authoriz | ations                       |   |
|                  | 15-06-2012 08:48:38 GMT +000 | 0 |
| EBanking Refe    | rence No.:                   |   |
|                  |                              |   |
| Status:          |                              |   |
| Initiated        | ¥                            |   |
| Initiator:       |                              |   |
|                  |                              |   |
| Search           |                              |   |
| Own Account Tra  | ansfer                       |   |
| Change           |                              |   |
| Reference Nun    | nber:                        |   |
| 14902111135228   |                              |   |
| Created By:      |                              |   |
| MILANB1MB        |                              |   |
|                  | View                         |   |

## **Field Description**

| Field Name         | Description |  |
|--------------------|-------------|--|
| Search by Referenc | Number      |  |

| EBanking<br>Reference Number | [Optional, Numeric,16]                                                         |  |
|------------------------------|--------------------------------------------------------------------------------|--|
|                              | Type the e banking reference number of the transaction to be authorized.       |  |
| Status                       | [Optional, Dropdown]                                                           |  |
|                              | Select the Status of the transaction from the dropdown list.                   |  |
| Transaction heading          | selected in the previous screen                                                |  |
| Initiator                    | [Optional, Alphanumeric,20]                                                    |  |
|                              | Type the user id of the initiator of the transaction.                          |  |
| Reference Number             | [Display]<br>This field displays the user reference number of the transaction. |  |

| Field Name | Description                                                                              |  |
|------------|------------------------------------------------------------------------------------------|--|
| Created By | [Display]<br>This field displays the user who has created or initiated that transaction. |  |

- 5. Enter the relevant data and Click the **Search** button to search the transaction as per the search criteria.
- Click the View button to view details and authorize that transaction. The system displays View Pending Authorization screen. OR

Click the **Change** button to go back to the previous screen and change the transaction type.

#### **View Pending Authorizations**

|                                        | RACLE 🛛 🕚                     |  |
|----------------------------------------|-------------------------------|--|
|                                        |                               |  |
| View Pending Authorization             |                               |  |
| Transaction:                           | 15-06-2012 08:50:08 GMT +0000 |  |
| Own Account Transfer                   |                               |  |
| E-Banking Reference No:                |                               |  |
| 149021111352260                        |                               |  |
| Status:                                |                               |  |
| Initiated                              |                               |  |
| Created By:                            |                               |  |
| MILANB1MB                              |                               |  |
| 15-06-2012 14:17:13                    |                               |  |
| Updated By:                            |                               |  |
| MILANB1MB                              |                               |  |
| Updated On:                            |                               |  |
| 15-06-2012 14:17:13                    |                               |  |
| Authorize Reject Send To Modify Change |                               |  |
|                                        |                               |  |

### **Field Description**

| Field Name                    | Description                                                                            |  |
|-------------------------------|----------------------------------------------------------------------------------------|--|
| Transaction                   | [Display]<br>This field displays the type of the transaction to be authorized          |  |
| E-Banking<br>Reference Number | [Display]<br>This field displays the e-banking reference number of the<br>transaction. |  |
| Status                        | [Display]<br>This field displays the current status of the transaction.                |  |

| Field Name                                                                                 | Description                                                                                  |
|--------------------------------------------------------------------------------------------|----------------------------------------------------------------------------------------------|
| Created By                                                                                 | [Display]<br>This field displays the user who has created or initiated that<br>transaction.  |
| Created On                                                                                 | [Display]<br>This field displays the date and time when the transaction was created.         |
| Updated By                                                                                 | [Display]<br>This field displays the user who has last updated that transaction.             |
| Updated On                                                                                 | [Display]<br>This field displays the date and time when the transaction was last<br>updated. |
| 7. Oligh the Authority button to sutherize that to not set in The surface displayed Visite |                                                                                              |

 Click the Authorize button to authorize that transaction. The system displays Verify Authorization screen. OR

Click the **Send To Modify** button to send the transaction back for modification. The system displays the Verify Authorization screen. OR

Click the **Reject** button to reject that transaction.

OR

Click the **Change** button to go to the previous screen.

## Pending Transactions – Verify

| Pending Transactions - Verify |
|-------------------------------|
| 15-06-2012 08:52:21 GMT +0000 |
| Send To Modify                |
| Transaction:                  |
| Own Account Transfer          |
| E-Banking Reference No:       |
| 149021111352260               |
| Status:                       |
| Initiated                     |
| Created By:                   |
| MILANB1MB                     |
| Created On:                   |
| 15-06-2012 14:17:13           |
| Updated By:                   |
| MILANB1MB                     |
| Updated On:                   |
|                               |
| Change Confirm                |

 Click the Confirm button to authorize that transaction. The system displays confirmation screen for Transaction for Authorization. OR

Click the **Change** button to navigate to the previous screen.

#### Pending Transaction – Confirm

|                                                                    | ٢ |
|--------------------------------------------------------------------|---|
|                                                                    |   |
|                                                                    |   |
| Pending Transactions - Confirm<br>15-06-2012 08:52:21 GMT +0       |   |
| Information                                                        |   |
| Request has been Send to Modify. Reference number 149021111352260. |   |
| Authorization Action:                                              |   |
| Send To Modify                                                     |   |
| Transaction:                                                       |   |
| Own Account Transfer                                               |   |
| E-Banking Reference No:                                            |   |
| 149021111352260                                                    |   |
| Status:                                                            |   |
| Initiated                                                          |   |
| Created By:                                                        |   |
| MILANB1MB                                                          |   |
| Created On:                                                        |   |
| 15-06-2012 08:47:13 GMT +0000                                      |   |
| Updated By:                                                        |   |
| MILANB1MB                                                          |   |
| Lindated On:                                                       |   |

9. Click the OK button. The system displays initial Transaction for Authorization screen.

**Note:** If you choose to reject the transaction and click the Reject button in Transaction for Authorization screen then current status displayed in the above screen will be **Rejected by Authorizer**.

If you click the Send To Modify button in Transaction for Authorization screen then current status displayed in the above screen will be **Send for Modify.** 

# 26. Mailbox/ Notification

Mailbox allows you to submit a query through Mails to the bank through Mobile Banking. Once the Response has been posted by the Bank the customer is notified by the mail.

#### To access the Mailbox options

- 1. Log on to the browser based Mobile Banking application.
- 2. Click the Notification from the menu. The system displays Mailbox screen.

#### Mailbox

| FLEXC           |                               |
|-----------------|-------------------------------|
|                 |                               |
| Mailbox         | 14-06-2012 05:52:41 GMT +0000 |
| Compose Message |                               |
| Inbox           |                               |
| Sent Messages   |                               |
| Reminders       |                               |
| Service Request |                               |

# 26.3 Compose Message

### Compose

| Compose                                                              |
|----------------------------------------------------------------------|
| 14-06-2012 05:56:17 GMT +0000<br>Select the subject of this message: |
| Demand Draft and Cheques                                             |
| Customer:                                                            |
|                                                                      |
| Next                                                                 |
|                                                                      |
|                                                                      |
|                                                                      |
|                                                                      |
|                                                                      |
|                                                                      |

#### **Field Description**

| Field Name     | Description                                                             |
|----------------|-------------------------------------------------------------------------|
| Select Subject | [Mandatory, Dropdown]<br>Select the messages subject from the dropdown. |
| Customer       | [Mandatory, Dropdown]<br>Select the customer from the dropdown.         |

1. Click the **Next** button. The system displays **Compose** screen.

## **Compose Details**

|                                | 6     |
|--------------------------------|-------|
|                                |       |
| Compose                        |       |
| 14-06-2012 05:59:01 GMT +      | -0000 |
| Subject: Demand Draft and Chec |       |
|                                |       |
| Customer: STDCIF               |       |
|                                |       |
| Message:                       |       |
|                                |       |
|                                |       |
|                                |       |
|                                |       |
|                                |       |
| Back                           |       |

2. Enter the message. Click **Send** button. The system displays **Compose Message Confirm** screen.

## Compose Message Confirm

| Compose Message                     | B |  |  |
|-------------------------------------|---|--|--|
| Messages                            |   |  |  |
| Four<br>message<br>has been<br>Back |   |  |  |
|                                     |   |  |  |
|                                     |   |  |  |

# 26.4 Inbox

### Inbox

| <b></b>      |                              | ٢ |
|--------------|------------------------------|---|
|              |                              |   |
| Inbox        | 14-06-2012 06:05:52 GMT +000 | 0 |
| Interactions |                              |   |
| Alerts       |                              |   |
| Bulletins    |                              |   |
| Tasks        |                              |   |
|              |                              |   |

1. Click the **Interaction** button to View the interaction messages. The system displays **Inbox** screen.

### Inbox

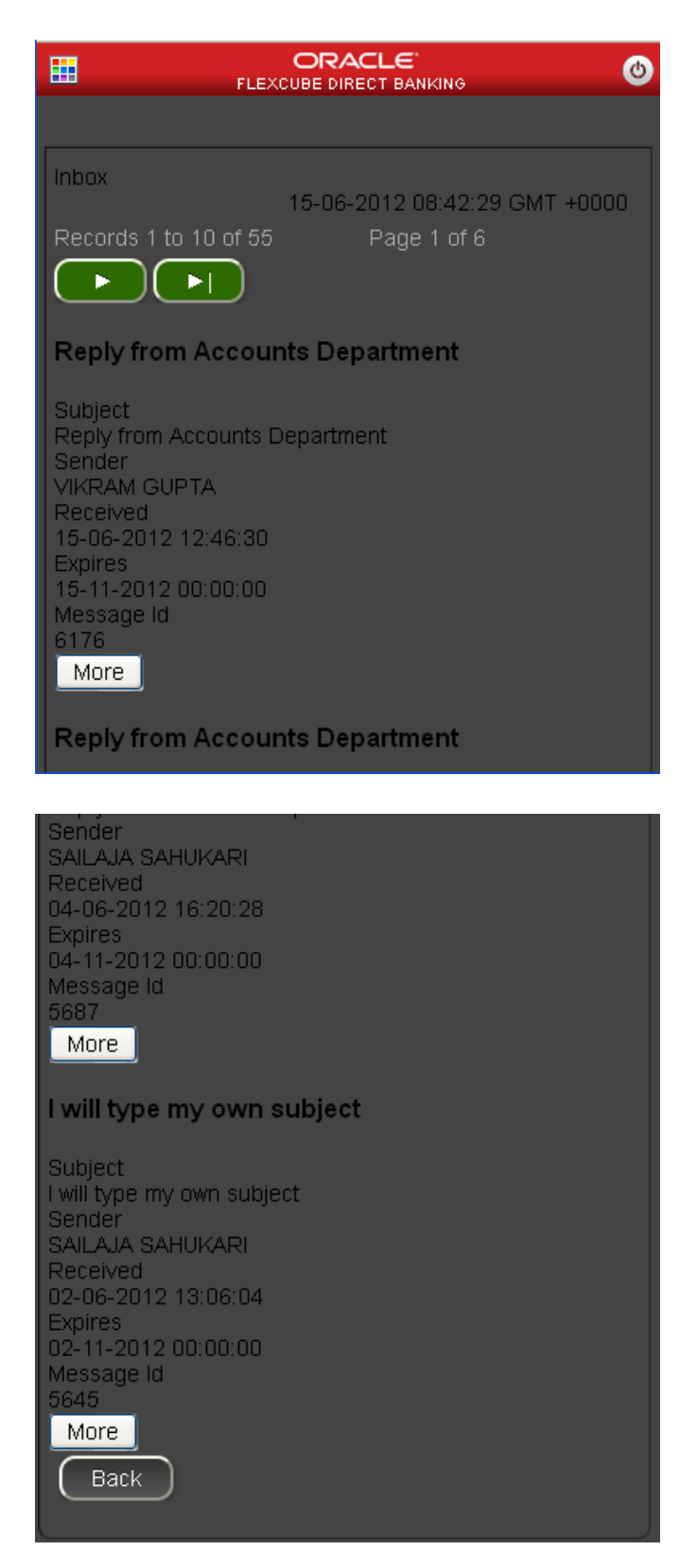

## **Field Description**

| Field Name | Description                                                         |
|------------|---------------------------------------------------------------------|
| Sent By    | [Display]<br>This field displays the name of the sender.            |
| Date       | [Display]<br>This field displays the date.                          |
| Sent to    | [Display]<br>This field displays the user to which the mail is sent |
| Subject    | [Display]<br>This field displays the Subject of the message.        |
| Message    | [Display]<br>This field displays the message.                       |

- 2. Click the **Back** button to return to the mailbox screen.
- 3. Click the **Sent Messages** button on the mailbox screen to view the Sent messages.

# 26.5 Sent Messages

## Sent Message

| Ħ                                                               |                                                    | ٢ |
|-----------------------------------------------------------------|----------------------------------------------------|---|
|                                                                 |                                                    |   |
| Sent Messages                                                   |                                                    |   |
| Records 1 to 10 o                                               | 14-06-2012 06:07:48 GMT +0000<br>if 18 Page 1 of 2 |   |
|                                                                 |                                                    |   |
| Demand Draft a                                                  | and Cheques                                        |   |
| Message Id<br>0070000716                                        |                                                    |   |
| Subject<br>Demand Draft and                                     | d Cheques                                          |   |
| Accounts Departm                                                | nent .                                             |   |
| Customer Id<br>000000024                                        |                                                    |   |
| Sent<br>14-06-2012 11:34                                        | :15                                                |   |
| Customer Id<br>000000024<br>Sent<br>14-06-2012 11:34<br>Expires | ::15                                               |   |

# **Field Description**

| Field Name | Description                                                         |
|------------|---------------------------------------------------------------------|
| Sent By    | [Display]<br>This field displays the name of the sender.            |
| Date       | [Display]<br>This field displays the date.                          |
| Sent to    | [Display]<br>This field displays the user to which the mail is sent |
| Subject    | [Display]<br>This field displays the Subject of the message.        |
| Message    | [Display]<br>This field displays the message.                       |

1. Click the **Back** button to return to the previous screen

# 26.6 Reminders

### Reminders

|            |                            | ٢   |
|------------|----------------------------|-----|
|            |                            |     |
| Reminder S | chedule                    |     |
| Warning    | 15-06-2012 08:57:42 GMT +0 | 000 |
| No Remind  | ers set for Today.         |     |
| Today      |                            |     |
|            |                            | _   |
| Registe    | rReminder                  |     |
|            |                            |     |
|            |                            |     |
|            |                            |     |
|            |                            |     |
|            |                            |     |
|            |                            |     |
|            |                            |     |

# To Register reminders

1. Click the **Register Reminder** button. The system displays **Reminder Registration** screen.

## **Reminder Registration**

|                      | ORACLE<br>FLEXCUBE DIRECT BANKING | ٢     |
|----------------------|-----------------------------------|-------|
|                      |                                   |       |
| Reminders F          | Registration                      |       |
| Qubicot              | <u> </u>                          | +0000 |
| Subject.             |                                   | —     |
|                      |                                   |       |
|                      |                                   |       |
|                      |                                   |       |
| Descriptio           |                                   |       |
|                      |                                   |       |
| Frequency :          |                                   |       |
| Daily<br>Stort Doto: |                                   |       |
| Find Date:           |                                   |       |
| Enu Date.            |                                   |       |
| Submit               |                                   |       |
| Back                 |                                   |       |
|                      |                                   |       |
|                      |                                   |       |
|                      |                                   |       |

2. Click the Submit button. The system displays Reminder Registration Verify screen.

## **Reminders Registration Verify**

| Reminders Registration - Verify<br>15-06-2012 09:07:09<br>Subject: Meeting | 9 GMT +0000 |
|----------------------------------------------------------------------------|-------------|
| Test<br>Description:                                                       | ."          |
| Frequency : Daily                                                          |             |
| Start Date: 16-06-2012                                                     |             |
| End Date: 15-07-2012                                                       |             |
| Confirm                                                                    |             |
| Cancel                                                                     |             |
|                                                                            |             |
|                                                                            |             |
|                                                                            |             |

1. Click the **Confirm** button. The system displays **Reminder Registration Confirm** screen.

# **Reminders Registration Confirm**

|                | ORACLE<br>FLEXCUBE DIRECT BAN         | KING 🕚         |
|----------------|---------------------------------------|----------------|
|                |                                       |                |
| Reminders Re   | gistration Confirm<br>15-06-2012 09:0 | 7:40 GMT +0000 |
| Reminder set   | successfully.                         |                |
| Subject: Meet  | ing                                   |                |
| Description:   | Test                                  |                |
| Frequency :    | Daily                                 |                |
| Start Date: 16 | -06-2012                              |                |
| End Date: 15-  | 07-2012                               |                |
|                |                                       |                |

2. Click the **OK** button.

# 26.7 Service Request

You can view various service requests raised by user.

## To view the Service Request details

1. Click the Register Reminder button, The system displays Service Request Details screen.

| Service Request<br>15-06-2012 09:12:42 GMT +0000<br>Records 1 to 5 of 6 Page 1 of 2                                               |
|----------------------------------------------------------------------------------------------------|
| 101480263219946                                                                                                    |
| User Reference No.<br>101480263219946<br>Service Requested<br>Reissue Transaction Password<br>Status<br>Initiated<br>More         |
| 120047775279953                                                                                                    |
| User Reference No.<br>120047775279953<br>Service Requested<br>Stop Payment on Wired Transfer<br>Status                            |
| Status<br>Pending<br>More                                                                                                    |
| 181919285220088                                                                                                    |
| User Reference No.<br>181919285220088<br>Service Requested<br>Stop Payment on Wired Transfer<br>Status<br>Initiated<br>More       |
| 184493211242585                                                                                                    |
| User Reference No.<br>184493211242585<br>Service Requested<br>Stop Payment on Wired Transfer<br>Status<br>Pending<br>More<br>Back |

# 27. Credit Card Details

This menu enables you to View the details of the Credit Card.

#### To view the credit card details

- 1. Log on to the browser based Mobile Banking application.
- 2. Click the **Cards ->Credit Card Details** icon from the menu. The system displays **Credit Card Details** screen.

## Credit Card Details

| FLEXC               |                               |
|---------------------|-------------------------------|
|                     |                               |
| Credit Card Details |                               |
| Select Card*:       | 13-06-2012 11:41:36 GMT +0000 |
| 5200123420106751 💌  |                               |
| Submit              |                               |
|                     |                               |
|                     |                               |
|                     |                               |
|                     |                               |
|                     |                               |
|                     |                               |
|                     |                               |
|                     |                               |
|                     |                               |

#### Field Description

| Field Name  | Description                                                    |
|-------------|----------------------------------------------------------------|
| Select Card | [Mandatory, Dropdown]                                          |
|             | Select the card from the cards available in the dropdown list. |

- 1. Select the Card Number from the dropdown list.
- 2. Click the Submit button. The system displays that card details in the Credit Card Details screen.
### **Credit Card Details**

| FLEXCUBE DIRECT BANKING       |
|-------------------------------|
|                               |
| Credit Card Details           |
| 13-06-2012 11:41:57 GMT +0000 |
| Card Number:                  |
| 5200123420106751              |
| Product Name:                 |
| GOLD REWARDS                  |
| Expiry Date:                  |
| 22-Jan-2012                   |
| Reward Points Available:      |
| 1267                          |
| Total Credit Limit:           |
| 90,000.00 INR                 |
| Available Credit Limit:       |
| 70,000.00 INR                 |
| Total Cash Limit:             |
| 40,000.00 INR                 |
| Available Cash Limit:         |
| 40,000.00 INR                 |
| Total Unbilled Amount:        |

## **Field Description**

| Field Name                | Description                                                                                  |
|---------------------------|----------------------------------------------------------------------------------------------|
| Card Number               | [Display]<br>This field displays the credit card number for which the details are displayed. |
| Product Name              | [Display]<br>This field displays the product name of the credit card.                        |
| Expiry Date               | [Display]<br>This field displays the expiry date of the credit card.                         |
| Reward points available   | [Display]<br>This field displays the reward points for the credit card.                      |
| Total Credit limit        | [Display]<br>This field displays the total credit limit available to you.                    |
| Available Credit<br>Limit | [Display]<br>This field displays the credit limit available to you.                          |

| Field Name               | Description                                                                   |
|--------------------------|-------------------------------------------------------------------------------|
| Total Cash Limit         | [Display]<br>This field displays the total cash limit available to you.       |
| Available Cash<br>Limit  | [Display]<br>This field displays the available cash limit available to you.   |
| Total unbilled<br>Amount | [Display]<br>This field displays the total unbilled amount.                   |
| Last payment date        | [Display]<br>This field displays the date of the last payment done.           |
| Last payment<br>amount   | [Display]<br>This field displays the amount of the last payment done.         |
| Payment due details      |                                                                               |
| Statement date           | [Display]<br>This field displays the statement date of the credit card.       |
| Total Billed<br>Amount   | [Display]<br>This field displays the total amount billed.                     |
| Payment Due Date         | [Display]<br>This field displays the due date for the payment.                |
| Minimum Amount<br>Due    | [Display]<br>This field displays the minimum amount due for the current bill. |

3. Click the **Back** button to go back to the previous screen.

# 28. Credit Card Statement

This menu enables you to View the Statement of the Credit Card.

### To view the credit card statement

- 1. Log on to the browser based Mobile Banking application.
- 2. Click the **Cards ->Credit Card Statement** icon from the menu. The system displays **Credit Card Statement** screen.

## **Credit Card Statement**

| FLEXCU                             |                               |
|------------------------------------|-------------------------------|
|                                    |                               |
| Credit Card Statement              |                               |
|                                    | 13-06-2012 11:42:48 GMT +0000 |
| Card Number*:                      |                               |
| 5200123420106751 🔽                 |                               |
| Month*:                            |                               |
| January 🔽 🗸                        |                               |
| Year*:                             |                               |
| 2012 🗸 🗸                           |                               |
| Cubrait                            |                               |
|                                    |                               |
|                                    |                               |
|                                    |                               |
|                                    |                               |
|                                    |                               |
|                                    |                               |
|                                    |                               |
|                                    |                               |
| January Vear*:<br>2012 V<br>Submit |                               |

## **Field Description**

| Field Name  | Description                                                                                                  |
|-------------|----------------------------------------------------------------------------------------------------|
| Card Number | [Mandatory, Drop-Down]<br>Select card number from the drop down list for which statement is<br>to be viewed. |
| Month       | [Mandatory, Drop-Down]<br>Select month from the drop down list for which statement is required.              |
| Year        | [Mandatory, Drop-Down]<br>Select year from the drop down list for which statement is required.               |

3. Click the **Submit** button. The system displays the credit card statement in the **Credit Card Statement** screen.

## **Credit Card Statement**

| FL FL                                                                         |                                     |
|-------------------------------------------------------------------------------|-------------------------------------|
|                                                                               |                                     |
| Credit Card Stateme                                                           | nt<br>13-06-2012 11:43:11 GMT +0000 |
| Card Number:<br>5200123420106751                                              |                                     |
| Month:<br>1                                                                   |                                     |
| <b>Year:</b><br>2011                                                          |                                     |
| Records 1 to 2 of 4                                                           | Page 1 of 2                         |
| Back                                                                          |                                     |
| 12133657                                                                      |                                     |
| Reference Number<br>12133657<br>Transaction Date<br>05-04-2010<br>Description |                                     |

## **Field Description**

| Field Name          | Description                                                                                      |
|---------------------|--------------------------------------------------------------------------------------------------|
| Card Number         | [Display]<br>This field displays the credit card number for which the statement<br>is displayed. |
| Month               | [Display]<br>This field displays the month selected for the card statement.                      |
| Year                | [Display]<br>This field displays the year selected for the card statement.                       |
| Transaction details |                                                                                                  |
| Reference Number    | [Display]<br>This field displays the transaction reference number.                               |
| Transaction Date    | [Display]<br>This field displays the date on which the transaction is done                       |
| Description         | [Display]<br>This field displays the description of the transaction.                             |

| Field Name | Description                            |
|------------|----------------------------------------|
| Credit     | [Display]                              |
|            | This field displays the credit amount. |
|            |                                        |

4. Click the **Back** button to return to the previous screen.

OR

Click the pagination buttons **|< , < ,>, >|** to view the first, previous, next or last page of records.

# 29. Change Password

This menu enables you to change his login or transaction password.

## To change the password

- 1. Log on to the browser based Mobile Banking application.
- 2. Click the encircled **Services->Change Password** Icon from the **Menu** screen. The system displays **Change Password** screen.

## **Change Password**

| Ħ                |                               |
|------------------|-------------------------------|
|                  |                               |
| Change Password  |                               |
|                  | 13-06-2012 06:11:39 GMT +0000 |
| User Id:         |                               |
| SAILBROW         |                               |
| Password Type :: |                               |
| Login Password   | ✓                             |
| Submit           |                               |
|                  |                               |
|                  |                               |
|                  |                               |
|                  |                               |
|                  |                               |
|                  |                               |
|                  |                               |
|                  |                               |
|                  |                               |
|                  |                               |

### **Field Description**

| Field Name    | Description                                                                               |
|---------------|-------------------------------------------------------------------------------------------|
| User ID       | [Display]<br>This field displays your User Id.                                            |
| Password type | [Mandatory, Dropdown]<br>Select the Login or Transaction password which is to be changed. |

3. Click the **Submit** button. The system displays the **Change Password** screen.

## **Change Password**

| Change Password                                        |
|--------------------------------------------------------|
| 13-06-2012 06:12:26 GMT +0000                          |
| User Id:                                               |
| SAILBROW                                               |
| Password Type:                                         |
| Login Password                                         |
| Existing Password*:                                    |
|                                                        |
| New Password*                                          |
|                                                        |
|                                                        |
| Policy to be followed for password                     |
| Should be minimum 6 characters.                        |
| Should be maximum 20 characters.                       |
| Can contain lowercase alphabets.                       |
| Can contain uppercase alphabets.                       |
| Can contain numeric characters.                        |
| Must contain one of the following as first character : |
| Lowercase alphabets                                    |
| Uppercase alphabets                                    |

## **Field Description**

| Field Name        | Description                                                                                                    |  |
|-------------------|----------------------------------------------------------------------------------------------------|--|
| Existing Password | [Mandatory]<br>Type your existing Password.                                                                                     |  |
| New Password      | [Mandatory]<br>Type your New Password.                                                                                          |  |
|                   | Note: This new password should be as per Password Policy (displayed below the text fields in the above screen) set by the bank. |  |

4. Click the **Back** button to go to the previous screen.

OR

Click the **Change** button to go to the verification screen. The system displays **Verification – Change Password** screen

### Verification – Change Password

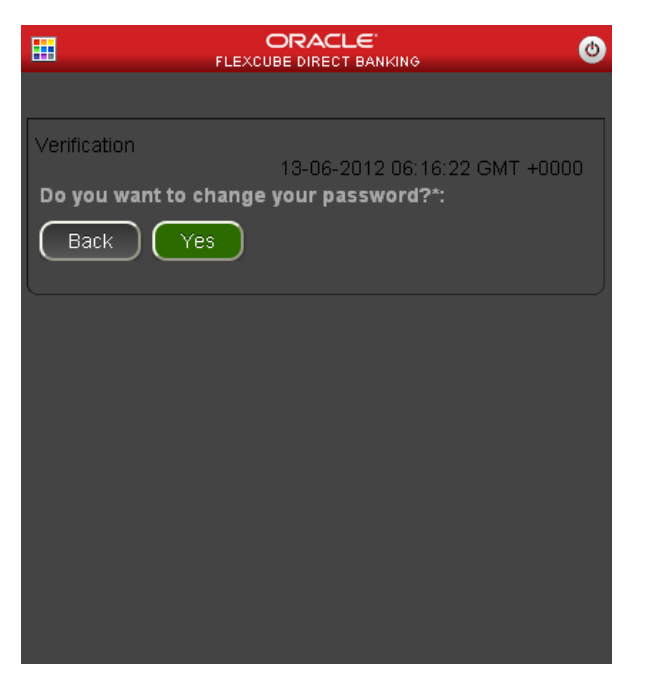

5. Click the **Back** button to change the input.

#### OR

Click the **Yes** button to go to the confirmation screen. The system displays **Confirmation** – **Change Password** screen.

### **Confirmation – Change Password**

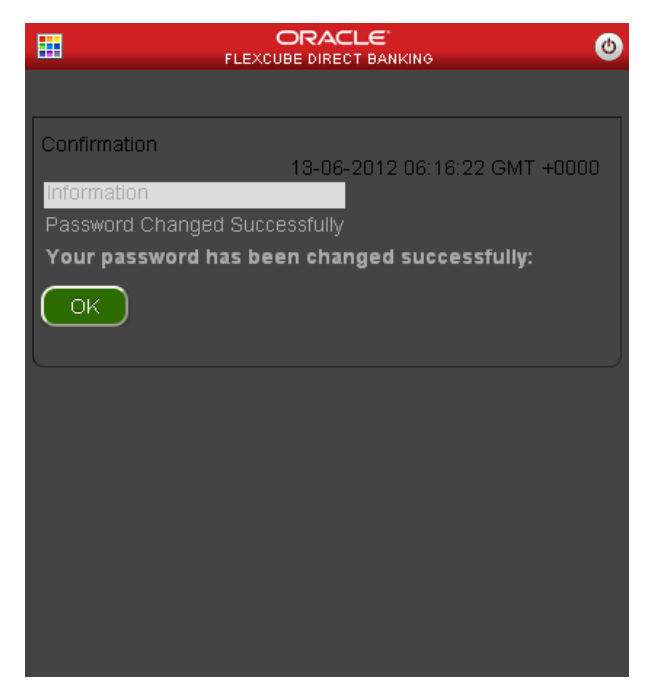

6. Click the OK button. The system displays initial Change Password screen.

**Note:** If the user has been provided access to multiple channels under the main group through channel grouping then the changed/new password will be applied to all the channels of the group. The system will display disclaimer as "The new password will be applicable for channels of group also".

# **30.** Deposit Details

This option is provided to enable you to view the details of Term Deposit Accounts. Deposit Details displays the list of all Term Deposit accounts with details, under all the customer id's linked to your login user id.

### To view the TD Details

- 1. Log on to the browser based Mobile Banking application.
- 2. Click the **Deposits ->Deposit Details** icon from the menu. The system displays **Deposit Details** screen.

#### **Deposit Details**

|                                    | 0                 |
|------------------------------------|-------------------|
|                                    |                   |
| Deposit Details                    |                   |
| 13-06-2012 11:                     | 39:06 GMT +0000   |
| Select Account*:                   |                   |
| 000000024 01134445570 Bank Futura, | Neethle Street, 🔽 |
| Submit                             |                   |
|                                    |                   |
|                                    |                   |
|                                    |                   |
|                                    |                   |
|                                    |                   |
|                                    |                   |
|                                    |                   |
|                                    |                   |
|                                    |                   |
|                                    |                   |
|                                    |                   |
|                                    |                   |

**Field Description** 

| Field Name     | Description                                                                                                |
|----------------|----------------------------------------------------------------------------------------------------|
| Select Account | [Mandatory, Dropdown]<br>Select the deposit account to view the deposit details from the<br>dropdown list. |

3. Click Submit. The system displays Deposit Details screen.

## **Deposit Details**

| ⊞ ,                                 | ORACLE<br>FLEXCUBE DIRECT BANKING |
|-------------------------------------|-----------------------------------|
|                                     |                                   |
| Deposit Details                     | 13-06-2012 11:39:33 GMT +0000     |
| Account Details:                    |                                   |
| Customer Id:<br>000000024           |                                   |
| Deposit Account:<br>01134445570 004 |                                   |
| Product Name:<br>Normal TD-TD01     |                                   |
| Current Balance:<br>991.09 GBP      |                                   |
| Deposit Details                     |                                   |
| <b>Deposit Date:</b><br>07-05-2012  |                                   |
| <b>Maturity Date:</b><br>14-05-2012 |                                   |
| Interest Rate :<br>10.00 %          |                                   |
| Maturity Instruction                | 15                                |

## **Field Description**

| Field Name       | Description                                                                                                    |
|------------------|----------------------------------------------------------------------------------------------------|
| Account Details  |                                                                                                    |
| Customer Id      | [Display]<br>This field displays the Customer ID linked to your user.                                             |
| Deposit Account  | [Display]<br>This field displays the term deposit account registered for Mobile<br>banking under the customer ID. |
| Product Name     | [Display]<br>This field displays the Name of the product linked to the term<br>deposit.                           |
| Current Balance  | [Display]<br>This field displays the Current available balance of the term<br>deposit with currency.              |
| Deposits Details |                                                                                                    |
| Deposit Date     | [Display]<br>This field displays the Date on which the deposit was made.                                          |

| Field Name                | Description                                                                                                    |
|---------------------------|----------------------------------------------------------------------------------------------------|
| Maturity Date             | [Display]<br>This field displays the Date on which the deposit is getting<br>matured.                                                                  |
| Interest Rate             | [Display]<br>This field displays the interest rate percentage on the term deposit.<br>This field is applicable only for the conventional term deposit. |
| Profit Rate               | [Display]<br>This field displays the profit rate of the Term deposit.<br>This field is applicable only for Islamic term deposit.                       |
| Maturity instruction      |                                                                                                    |
| Rollover<br>instruction   | [Display]<br>This field displays the rollover instructions given for the deposit.                                                                      |
| Payout Details            |                                                                                                    |
| Payout Type               | [Display]<br>This field displays the payout type instruction given for the deposit.                                                                    |
| Percentage                | [Display]<br>This field displays the percentage of amount for the stated payout<br>instruction.                                                        |
| Additional<br>Information | [Display]<br>This field displays the additional information about the deposit account.                                                                 |

4. Click the **Back** button to go to the previous screen.

# 31. Contract Deposits

This option is provided to enable you to view the details of contract Term Deposit Accounts. Term Deposit Details displays the list of all the contract Term Deposit accounts with details, under all the customer id's linked to your login user id.

### To view the contract TD details

- 1. Log on to the browser based Mobile Banking application.
- 2. Click the **Deposits >Contract Deposits** icon from the menu. The system displays **Contract Deposits** screen.

### **Contract Deposits**

| Contract Donacito              |
|--------------------------------|
| 13-06-2012 11:34:05 GMT +0000  |
| Contract Deposit*:             |
| 000CDP1120650001 (004001664) 💌 |
|                                |
|                                |
|                                |
|                                |
|                                |
|                                |
|                                |
|                                |
|                                |
|                                |
|                                |
|                                |

### **Field Description**

| Field Name       | Description                                                      |
|------------------|------------------------------------------------------------------|
| Contract Deposit | [Display]<br>Select the contract deposit from the dropdown list. |

3. Select the contract deposit from the dropdown list. The system displays **Contract Deposit Details** screen.

## **Contract Deposit Details**

| FLEXCUBE DIRECT BANKING                          | ٢         |
|--------------------------------------------------|-----------|
|                                                  |           |
| Contract Deposite                                |           |
| 13-06-2012 11:34:33 (                            | GMT +0000 |
| Account Details                                  |           |
| Customer Id:                                     |           |
| 004001664                                        |           |
| Contract Deposit:                                |           |
| 000CDP1120650001                                 |           |
| Product Name:                                    |           |
| Interest bearing, capitalised monthly with Fixed | rate of   |
| filerest                                         |           |
|                                                  |           |
| Renosit Details:                                 |           |
|                                                  |           |
| Deposit Date:                                    |           |
| UD-U3-2012<br>Maturity Data:                     |           |
| 10 10 0010                                       |           |
| Interest Pate                                    |           |
| 10 00 %                                          |           |

## **Field Description**

Field Name Description

## **User Reference Details**

| Customer Id      | [Display]<br>This field displays the Customer ID linked to your user.                                    |
|------------------|----------------------------------------------------------------------------------------------------|
| Contract Deposit | [Display]<br>This field displays the contract deposit account.                                           |
| Product Name     | [Display]<br>This field displays the name of the product linked to the term<br>deposit.                  |
| Current Balance  | [Display]<br>This field displays the current balance of the contract deposit along<br>with the currency. |
| Deposits Details |                                                                                                    |
| Maturity Date    | [Display]<br>This field displays the date on which the deposit is getting<br>matured.                    |

| Field Name           | Description                                                                 |
|----------------------|-----------------------------------------------------------------------------|
| Deposit Date         | [Display]                                                                   |
|                      | This field displays the date on which the deposit was made.                 |
| Interest Rate        | [Display]                                                                   |
|                      | This field displays the rate of interest applicable.                        |
| Interest Accrued     | [Display]                                                                   |
| till Date            | This field displays the amount of interest accrued till the particula date. |
| Interest Instruction |                                                                             |
| Instructions         | [Display]                                                                   |
|                      | This field displays the interest instruction for the contract deposit.      |
| Account              | [Display]                                                                   |
|                      | This field displays the Account for the interest deposit.                   |
| Maturity Instruction | S                                                                           |
| Rollover             | [Display]                                                                   |
| instruction          | This field displays the Rollover instruction.                               |
| Account              | [Display]                                                                   |
|                      | This field displays the account for the rollover instruction.               |

4. Click the **Back** button to go to the previous screen.

# **32.** Force Change Password

This option forces you to mandatorily change your password. Force Change Password screen comes in following scenarios.

- If you are login for the first time.
- If you have reset your password.
- If your password has expired.

### To perform the forced change password

1. Log onto the browser based mobile banking application in the case of above scenarios. The system forces to change the password by displaying **Change Password** screen.

#### **Change Password**

| Change Password                                                         |
|-------------------------------------------------------------------------|
| 13-06-2012 06:26:43 GMT +0000                                           |
| Information                                                             |
| You need to mandatorily change your login password to<br>proceed.       |
| You need to mandatorily change your transaction<br>password to proceed. |
| Change Login Password*:                                                 |
| User Id*:                                                               |
| АВСМОВ                                                                  |
| Existing Password*:                                                     |
|                                                                         |
| New Password*:                                                          |
|                                                                         |
|                                                                         |
| Change                                                                  |
| Change Login Password                                                   |
| Should be minimum 6 characters                                          |

| Should be maximum 20 characters<br>Can contain lowercase alphabets                             |
|------------------------------------------------------------------------------------------------|
| Can contain uppercase alphabets                                                                |
| Can contain numeric characters                                                                 |
| Must contain one of the following as first character<br>Lowercase alphabets                    |
| Uppercase alphabets                                                                            |
| Numeric characters                                                                             |
| Must contain one of the following as last character<br>Lowercase alphabets                     |
| Uppercase alphabets                                                                            |
| Numeric characters                                                                             |
| Allowed special characters<br>Can contain 5 successive characters<br>Can contain 5 repetitions |

## **Field Description**

| Field Name        | Description                                                                                                    |
|-------------------|----------------------------------------------------------------------------------------------------|
| User ID           | [Display]<br>This field displays your user id.                                                                                                    |
| Existing Password | [Mandatory]<br>Type your existing password.                                                                                                    |
| New Password      | [Mandatory]<br>Type the new password.<br>Note: This new password should be as per Password Policy<br>(displayed below the text fields in the above screen) set by the<br>bank. |

2. Click the **Change** button. The system displays confirmation screen for **Change Password**.

### **Change Password**

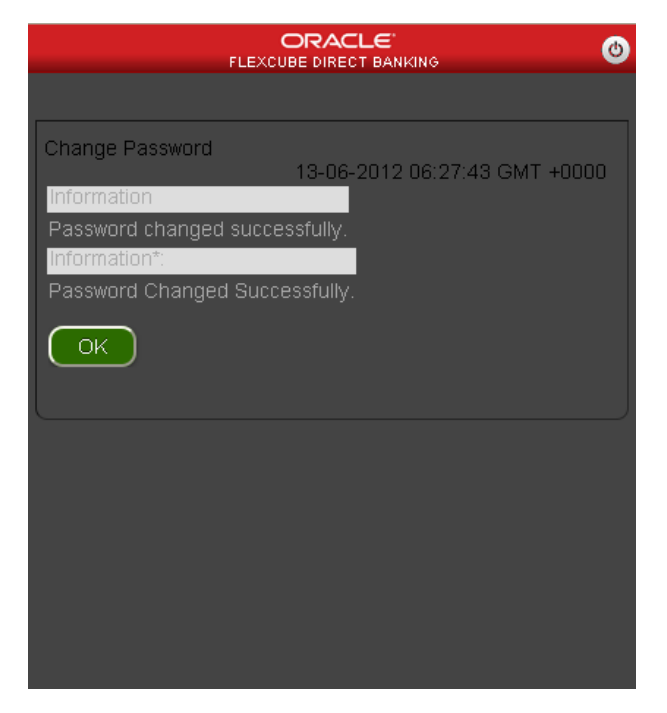

3. Click the **OK** button. The system displays **Change transaction Password** screen.

## **Change Password**

| Change Password                                                                                                    |
|----------------------------------------------------------------------------------------------------|
| 13-06-2012 06:28:06 GMT +0000<br>Change Transaction Password*:                                                                                |
| User Id*:<br>ABCMOB                                                                                                    |
| Existing Password*:                                                                                                    |
| New Password*:                                                                                                    |
| Change                                                                                                    |
| <b>Rules for Transaction Password</b><br>Should be minimum 6 characters<br>Should be maximum 20 characters<br>Can contain lowercase alphabets |
| Can contain uppercase alphabets                                                                                                    |

| Should be maximum 20 characters<br>Can contain lowercase alphabets                             |
|------------------------------------------------------------------------------------------------|
| Can contain uppercase alphabets                                                                |
| Can contain numeric characters                                                                 |
| Must contain one of the following as first character<br>Lowercase alphabets                    |
| Uppercase alphabets                                                                            |
| Numeric characters                                                                             |
| Must contain one of the following as last character<br>Lowercase alphabets                     |
| Uppercase alphabets                                                                            |
| Numeric characters                                                                             |
| Allowed special characters<br>Can contain 5 successive characters<br>Can contain 5 repetitions |

# **Field Description**

| Field Name        | Description                                                                                                    |
|-------------------|----------------------------------------------------------------------------------------------------|
| User ID           | [Display]<br>This field displays your user id.                                                                                                    |
| Existing Password | [Mandatory]<br>Type your existing password.                                                                                                    |
| New Password      | [Mandatory]<br>Type the new password.<br>Note: This new password should be as per Password Policy<br>(displayed below the text fields in the above screen) set by the<br>bank. |

4. Click the **Change** button. The system displays confirmation screen for **Change Password**.

#### **Change Password**

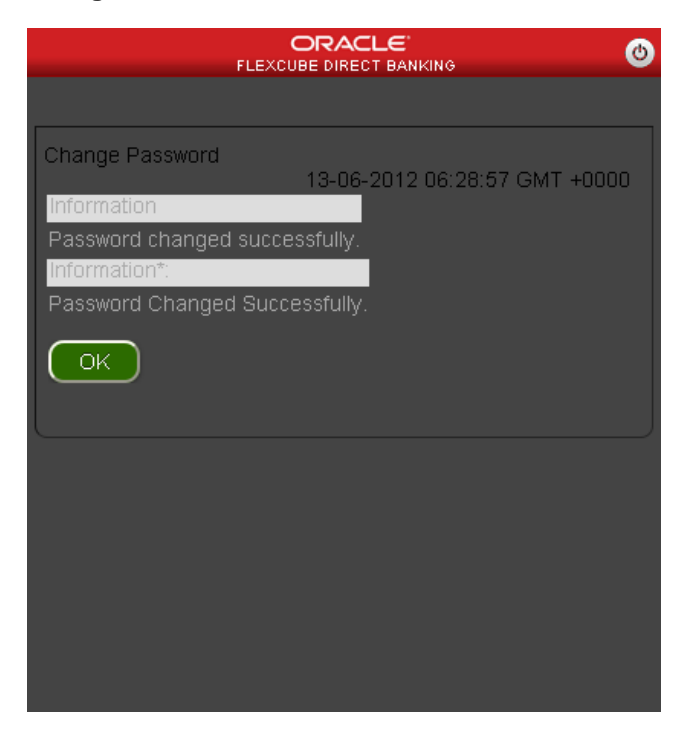

5. Click the **OK** button. The system displays main **menu** screen.

**Note:** If the user has been provided access to multiple channels under the main group through channel grouping then the changed/new password will be applied to all the channels of the group. The system will display disclaimer as "The new password will be applicable for channels of group also".

# **33.** Buy Funds

This option allows you to buy the mutual funds.

The fund is open for purchase if:

- The fund is in the Initial Public Offering (IPO) stage
- The fund is allowed for subscriptions in the given period.

This information is available as part of fund rules definition.

An investor can select for subscription of a fund.

• One Time Single Fund Purchase

### To buy mutual fund

- 1. Log on to the browser based mobile banking application.
- 2. Click the **Mutual Funds->Buy Funds** transaction from the menu. The system displays **Buy Funds** screen.

### **Buy Funds**

| <b></b>         |                               |
|-----------------|-------------------------------|
|                 |                               |
| Buy Funds       |                               |
| Unit Holder*:   | 13-06-2012 09:21:08 GMT +0000 |
| 000000000414 (D | IVYAVIKRAMMANEY) 🔽            |
| Fund AMC*:      |                               |
|                 | ✓                             |
|                 |                               |
|                 |                               |
|                 |                               |
|                 |                               |
|                 |                               |
|                 |                               |
|                 |                               |
|                 |                               |

## **Field Description**

| Field Name  | Description                                                               |
|-------------|---------------------------------------------------------------------------|
| Unit Holder | [Mandatory, Drop-Down]<br>Select the unit holder from the drop-down list. |
| Fund AMC    | [Mandatory, Drop-Down]<br>Select the fund AMC from the drop-down list.    |

3. Click the Submit button. The system displays Buy Funds screen.

# **Buy Funds**

| <b></b>                   |                               |
|---------------------------|-------------------------------|
|                           |                               |
| Buy Funds                 |                               |
| Unit Holder:              | 13-06-2012 09:22:26 GMT +0000 |
| 000000000264 (NU          | H0035NUH0035NUH0035)          |
| Fund AMC:                 |                               |
| AMUST                     |                               |
| K1                        |                               |
| Min. Amount               |                               |
| 1.00 ZAR<br>Minimum Units |                               |
| 1.00                      |                               |
| Fund Details              |                               |
|                           |                               |
|                           |                               |
|                           |                               |
|                           |                               |

## **Field Description**

| Field Name  | Description                                       |
|-------------|---------------------------------------------------|
| Unit Holder | [Display]<br>This field displays the unit holder. |
| Fund AMC    | [Display]<br>This field displays the fund AMC.    |
| Fund Name   | [Display]<br>This field displays the fund name.   |

| Field Name    | Description                                                                                     |
|---------------|-------------------------------------------------------------------------------------------------|
| Min. Amount   | [Display]<br>This field displays the minimum amount to be invested in a fund.                   |
| Minimum Units | [Display]<br>This field displays the minimum units of the mutual fund that can<br>be purchased. |

4. Click the **Fund Details** button. The system displays **Buy Funds detail** screen. OR

Click the **Back** button. The system displays the buy funds initial screen.

### **Buy Funds**

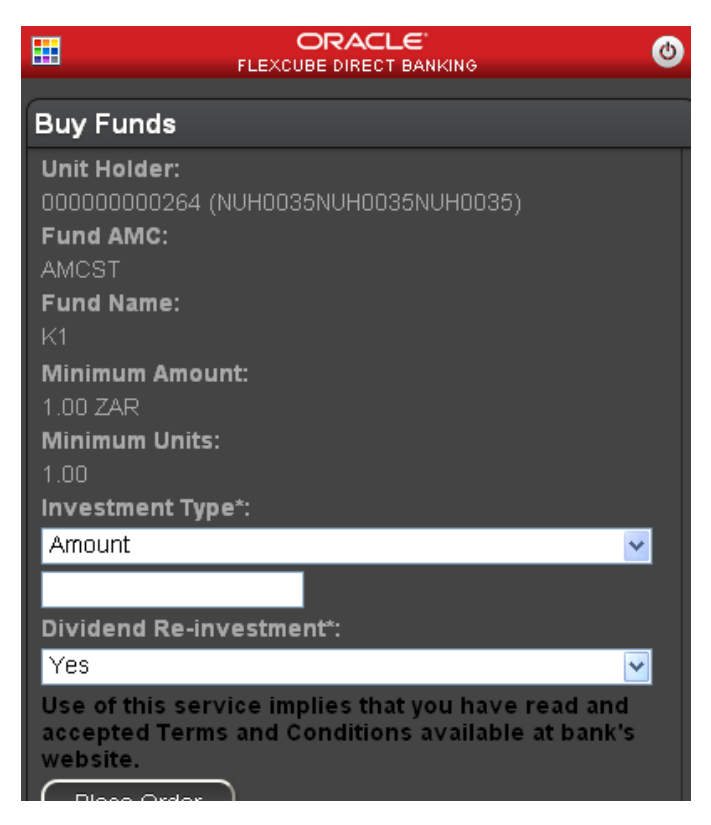

### **Field Description**

| Field Name  | Description                                       |
|-------------|---------------------------------------------------|
| Unit Holder | [Display]<br>This field displays the unit holder. |
| Fund AMC    | [Display]<br>This field displays the fund AMC.    |

| Field Name                 | Description                                                                                                    |
|----------------------------|----------------------------------------------------------------------------------------------------|
| Fund Name                  | [Display]<br>This field displays the fund name.                                                                                                    |
| Min. Amount                | [Display]<br>This field displays the minimum amount to be invested in a fund.                                                                                                    |
| Minimum Units              | [Display]<br>This field displays the minimum units of the mutual fund that can<br>be purchased.                                                                                                  |
| Investment                 | [Mandatory, Drop-Down,Alphanumeric,15]<br>Select whether the investment is to be made in terms of amount or<br>mutual fund units.<br>Type the investment amount/units as per the selection done. |
| Dividend Re-<br>Investment | [Mandatory, Drop-Down]<br>Select Yes from the drop down list if the dividends amounts are to<br>be reinvested in the mutual fund, otherwise select No.                                           |

5. Click the **Place Order** button. The system displays **Buy Funds - Verify** screen. OR

Click the **Back** button to navigate to the previous screen.

## Buy Funds – Verify

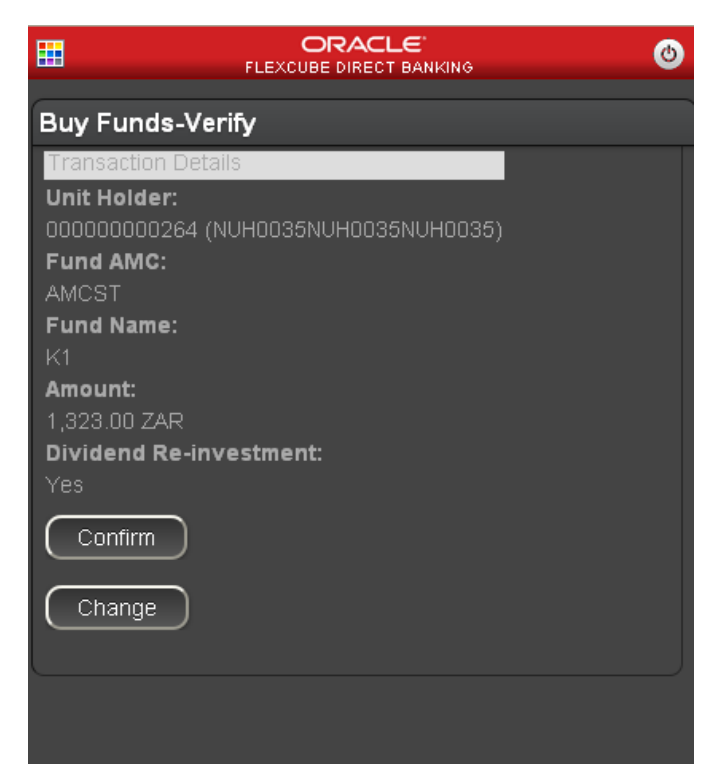

6. Click the **Confirm** button. The system displays **Buy Funds - Confirm** screen. OR

Click the **Change** button to edit the entered details.

## **Buy Mutual Fund – Confirm**

|                        | ORACLE<br>FLEXCUBE DIRECT BANKING                        | ٢ |
|------------------------|----------------------------------------------------------|---|
| Buy Fun                | lds-Confirm                                              |   |
| Informatio             | วท                                                       |   |
| Transacti              | on Saved                                                 |   |
| Transacti<br>been Auto | on having reference 964938749341796 has<br>o Authorized. |   |
| Your Ord               | ler received:                                            |   |
| 13-06-20               | 12 14:53:51                                              |   |
| Transacti              | on Details                                               |   |
| Unit Hold              | ier:                                                     |   |
| 00000000               | 00264 (NUH0035NUH0035NUH0035)                            |   |
| Fund AM                | IC:                                                      |   |
| AMCST                  |                                                          |   |
| Fund Na                | me:                                                      |   |
| K1                     |                                                          |   |
| Amount:                |                                                          |   |
| 1,323.00               | ZAR                                                      |   |
| Dividend               | Re-investment:                                           |   |
| Yes                    |                                                          |   |

7. Click the OK button. The system displays Buy Mutual Fund screen.

# 34. Redeem Funds

This option allows you to redeem mutual fund holdings. You may select to redeem full/part of the investment made in mutual fund by this option. The fund should be open for redemption.

A fund is open for redemption if:

- The fund is allowed for redemption in the given period. This information is available as part of fund prospectus.
- The fund is not in book closure.

The redemption process comprises of the following stages:

- Indicating the fund unit holder and the fund to be redeemed.
- Specifying redemption details including product, redemption type, transaction currency and payout mode.
- Verifying the details where user can confirm the information specified.

### To redeem mutual fund

- 1. Log on to the browser based mobile banking application.
- 2. Click the **Mutual Funds > Redeem Funds** icon from the menu. The system displays **Redeem Funds** screen.

### Redeem Funds

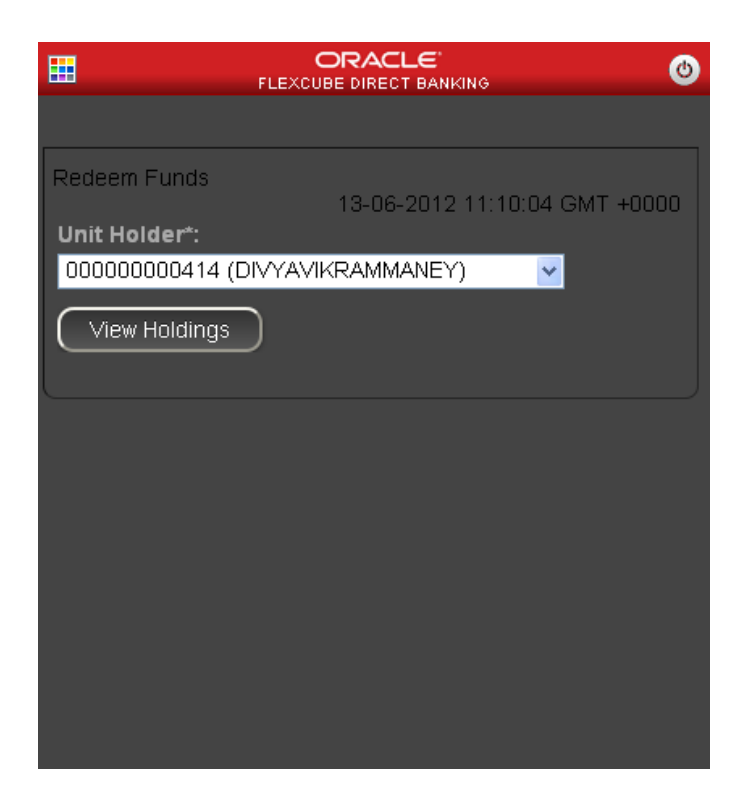

## **Field Description**

| Field Name  | Description                                     |
|-------------|-------------------------------------------------|
| Unit Holder | [Mandatory, Drop-Down]                          |
|             | Select the unit holder from the drop-down list. |

7. Click the View Holdings button. The system displays Redeem Funds screen.

### **Redeem Funds**

| FLE FLE                  | ORACLE ()   |
|--------------------------|-------------|
| Redeem Funds             |             |
| Unit Holder:             | SHI1 MANEY) |
| Fund Name:               |             |
| DIVYA1<br>Units Held:    |             |
| 1241440.29<br>Amount:    |             |
| 12,414,402.90 ZAR        |             |
| Fund Name:               |             |
| DIVYA2                   |             |
| 9900.99                  |             |
| Amount:<br>99,009.90 USD |             |
| Place Order              |             |
| Fund Name:               |             |

## **Field Description**

| Field Name  | Description                                                                                  |
|-------------|----------------------------------------------------------------------------------------------|
| Unit Holder | [Display]<br>This field displays the name of the unit's holder.                              |
| Fund Name   | [Display]<br>This field displays the fund name.                                              |
| Units       | [Display]<br>This field displays the number of units held.                                   |
| Amount      | [Display]<br>This field displays the market value of the investment as per the current date. |

8. Click the **Place Order** button. The system displays **Redeem Funds** screen. OR

Click the **Back** button to return to the previous screen.

### **Redeem Funds**

| Redeem Funds                   |
|--------------------------------|
|                                |
| Fund Name:                     |
| NFUND1                         |
| Amount:                        |
| ZAR 932,249.80                 |
| Units Held:                    |
| 93224.98<br>Rodonastica Eurota |
| Redemption Type*:              |
| Amount                         |
|                                |
| Place Order                    |
| Back                           |
|                                |
|                                |

## **Field Description**

| Field Name      | Description                                                                                                    |
|-----------------|----------------------------------------------------------------------------------------------------|
| Unit Holder     | [Display]<br>This field displays the name of the unit holder.                                                                                                    |
| Fund Name       | [Display]<br>This field displays the name of the fund held by the unit holder                                                                                                    |
| Amount          | [Display]<br>This field displays the sellable units of the mutual fund.                                                                                                    |
| Units           | [Display]<br>This field displays the sellable units of the mutual fund.                                                                                                    |
| Redemption Type | [Mandatory, Drop-Down, Numeric,15]<br>Select whether the investment is to be made in terms of amount or<br>mutual fund units.<br>Enter the amount or units to be redeemed respectively |

 Click the Place Order button. The system displays Redeem Funds - Verify screen. OR

Click the **Back** button to navigate to the previous screen.

### **Redeem Funds – Verify**

| Ħ                | ORACLE<br>FLEXCUBE DIRECT BANKING | ٢ |
|------------------|-----------------------------------|---|
| Redeem Funds     | s-Verify                          |   |
| Transaction Deta | ils                               |   |
| Unit Holder:     |                                   |   |
| 000000000263 (H  | HRISHI1 MANEY)                    |   |
| Fund Name:       |                                   |   |
| NFUND1           |                                   |   |
| Redeem Amoun     | t:                                |   |
| 1,233.00         |                                   |   |
| Confirm          |                                   |   |
| Change           |                                   |   |
|                  |                                   |   |
|                  |                                   |   |
|                  |                                   |   |
|                  |                                   |   |
|                  |                                   |   |
|                  |                                   |   |

10. Click the **Confirm** button. The system displays **Redeem Funds Confirmation** screen. OR

Click the **Change** button to edit the entered details.

## **Redeem Funds Confirmation**

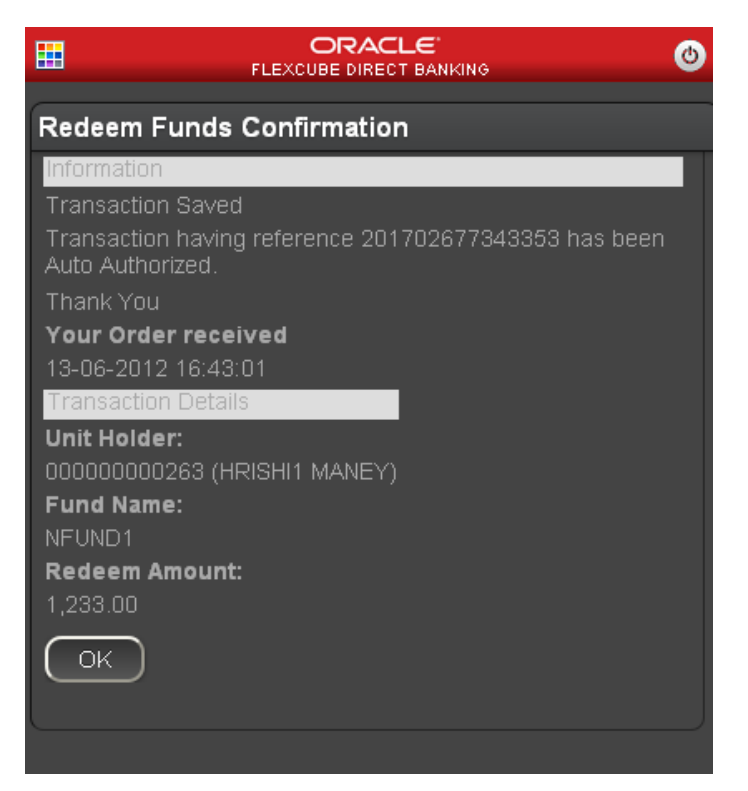

11. Click the OK button. The system displays Redeem Funds screen.

# 35. Portfolio

This option allows you to view the details of all the mutual fund holdings.

## To view the portfolio

- 1. Log on to the browser based mobile banking application.
- 2. Click the **Mutual Funds > Portfolio** transaction icon from the menu. The system displays **Portfolio** screen.

## Portfolio

|                          | ACLE 🕚                      |
|--------------------------|-----------------------------|
|                          |                             |
| Portfolio                |                             |
| 13<br>Unit Holder*:      | -06-2012 09:30:37 GMT +0000 |
| 000000000414 (DIVYAVIKRA | MMANEY) 🔽                   |
| View Holdings            |                             |
|                          | )                           |
|                          |                             |
|                          |                             |
|                          |                             |
|                          |                             |
|                          |                             |
|                          |                             |

### **Field Description**

| Field Name  | Description                                     |
|-------------|-------------------------------------------------|
| Unit Holder | [Mandatory, Drop-Down]                          |
|             | Select the unit holder from the drop-down list. |

3. Click the View Holdings button. The system displays Portfolio screen.

## Portfolio

| <b>H</b>                                                                                                    | ORACLE<br>FLEXCUBE DIRECT BANKING | ٢ |
|----------------------------------------------------------------------------------------------------|-----------------------------------|---|
| Portfolio                                                                                                    |                                   |   |
| <b>Unit Holder:</b><br>000000000264 (NU                                                                                                   | 9H0035NUH0035NUH0035)             |   |
| Fund Name<br>IPO123<br>Fund Type<br>Equity Fund<br>Fund Currency<br>ZAR<br>Units Held<br>9750.00<br>Amount in Fund C<br>97,500.00<br>Back | urrency                           |   |
| ·                                                                                                    |                                   |   |

# **Field Description**

| Field Name                 | Description                                                     |
|----------------------------|-----------------------------------------------------------------|
| Portfolio Details          |                                                                 |
| Unit Holder                | [Display]<br>This field displays the name of the unit's holder. |
| Fund Name                  | [Display]<br>This field displays the fund name.                 |
| Fund Type                  | [Display]<br>This field displays the fund type.                 |
| Fund Currency              | [Display]<br>This field displays the fund currency.             |
| Units                      | [Display]<br>This field displays the number of units held.      |
| Amount in Fund<br>Currency | [Display]<br>This field displays the amount in fund currency.   |

1. Click the Back button to navigate to the previous screen.

# **36.** Switch Funds

This option allows you to switch investment in one mutual fund to another type of mutual fund using mobile banking. You can switch only a part or the entire investment made in the selected fund.

A fund is open for switch if

- Fund is allowed for switch in the given period. Current date is between switch start date and switch close date. This information is available as part of Fund Rule definition.
- Fund is not in book closure

### To switch mutual fund

- 1. Log on to the browser based mobile banking application.
- 2. Click the **Mutual Funds->Switch Funds** icon from the menu. The system displays **Switch Funds** screen.

### Switch Funds

| <b></b>         | ORACLE<br>FLEXCUBE DIRECT BANKING | 0        |
|-----------------|-----------------------------------|----------|
|                 |                                   |          |
| Switch Funds    |                                   |          |
| Unit Holder*:   | 13-06-2012 11:14:37 G             | MT +0000 |
| 000000000414 (D | IVYAVIKRAMMANEY) 🛛 🔽              |          |
| View Holdings   | )                                 |          |
|                 |                                   |          |
|                 |                                   |          |
|                 |                                   |          |
|                 |                                   |          |
|                 |                                   |          |
|                 |                                   |          |
|                 |                                   |          |
|                 |                                   |          |

## **Field Description**

| Field Name  | Description                                     |
|-------------|-------------------------------------------------|
| Unit Holder | [Mandatory, Drop-Down]                          |
|             | Select the unit holder from the drop-down list. |

3. Click the View Holdings button. The system displays Switch Funds screen.

### **Switch Funds**

| Ш,                                      |               |
|-----------------------------------------|---------------|
| Switch Funds                            |               |
| <b>Unit Holder:</b><br>000000000263 (HF | RISHI1 MANEY) |
| Fund Name<br>DIVYA1                     |               |
| Units Held<br>1241440.29                |               |
| Amount<br>12,414,402.90 ZAF             |               |
| Fund Name                               |               |
| DIVYA2                                  |               |
| 9900.99                                 |               |
| Amount<br>99,009.90 USD                 |               |
| Place Order                             |               |

## **Field Description**

| Field Name  | Description                                                                                  |
|-------------|----------------------------------------------------------------------------------------------|
| Unit Holder | [Display]<br>This field displays the name of the unit's holder.                              |
| Fund Name   | [Display]<br>This field displays the fund name.                                              |
| Units       | [Display]<br>This field displays the number of units held.                                   |
| Amount      | [Display]<br>This field displays the market value of the investment as per the current date. |
Click the Place Order button. The system displays Switch Funds screen. OR
Click the Back button. The system displays the previous screen.

#### Switch Funds

| I                               |                | ٢ |
|---------------------------------|----------------|---|
| Switch Funds                    |                |   |
| Switch From                     |                |   |
| Unit Holder:                    |                |   |
| - 000000000263 (I<br>Eund Name: | HRISHI1 MANEY) |   |
| DIVYA2                          |                |   |
| Amount:                         |                |   |
| 99,009.90 USD                   |                |   |
| 9900 99                         |                |   |
| Switch Type*:                   |                |   |
| Amount                          | <b>~</b>       |   |
|                                 |                |   |
| Switch To                       |                |   |
| Fund Name*:                     |                |   |
| NFUND4 🔽                        |                |   |
| Place Order                     | )              |   |
|                                 |                |   |
| Switch Funds                    |                |   |
| Switch From                     |                |   |
| Unit Holder:                    |                |   |
| 000000000263 (                  | HRISHI1 MANEY) |   |
|                                 |                |   |
| Amount:                         |                |   |
| 99,009.90 USD                   |                |   |
| Units:                          |                |   |
| 9900.99<br>Switch Type*'        |                |   |
| Amount                          | *              |   |
|                                 |                |   |
| Switch To                       |                |   |
| Fund Name*:                     |                |   |
| NFUND4 🔽                        |                |   |
| Place Order                     | )              |   |
| Back                            |                |   |
|                                 |                |   |
|                                 |                |   |

## **Field Description**

| Field Name  | Description                                                     |
|-------------|-----------------------------------------------------------------|
| Unit Holder | [Display]<br>This field displays the name of the unit's holder. |

User Manual Oracle Flexcube Direct Banking Plain Browser Based Mobile Banking

| Field Name  | Description                                                                                                    |
|-------------|----------------------------------------------------------------------------------------------------|
| Fund Name   | [Display]<br>This field displays the fund name.                                                                                             |
| Units       | [Display]<br>This field displays the number of units held.                                                                                  |
| Amount      | [Display]<br>This field displays the market value of the investment as per the current date.                                                |
| Switch Type | [Mandatory, Drop-Down]<br>Select whether the switch is to be made in terms of amount or<br>mutual fund units. Type the amount in the field. |
| Fund Name   | [Mandatory, Drop-Down]<br>Select the fund name to which mutual funds are to be switched.                                                    |

 Click the Place Order button. The system displays Switch Funds - Verify screen. OR

Click the **Back** button to navigate to the previous screen.

### Switch Funds – Verify

| Switch Funds-Verify  |
|----------------------|
| Transaction Details  |
|                      |
| Fund Name:           |
| DIVYA2               |
| Switch To:Fund Name: |
| NFUND4               |
| 100.00 USD           |
| Confirm              |
| Change               |
|                      |
| Amount               |

 Click the Confirm button. The system displays Switch Funds - Confirm screen. OR

Click the **Change** button to edit the entered details.

#### Switch Funds – Confirm

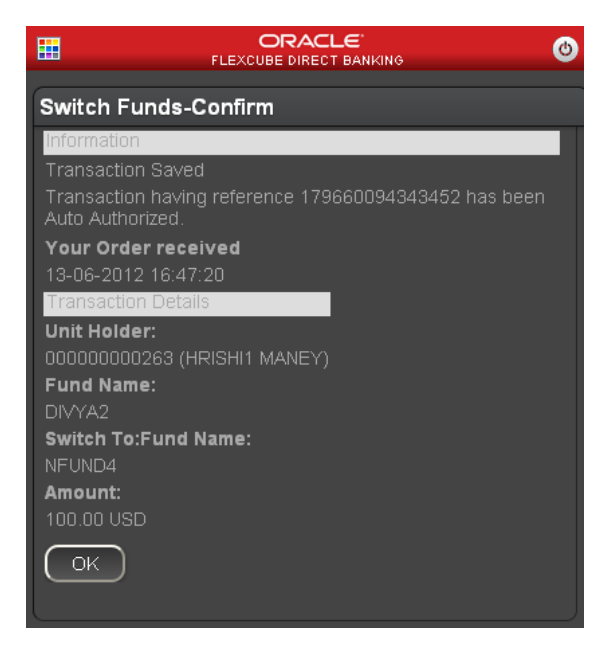

1. Click the **OK** button. The system displays **Switch Funds** screen.

# 37. Order Status

You may place several purchase orders across various AMCs. An order goes through various stages of transfer i.e. placement, processing, allotment, authorization etc. This option displays the status details of the placed order.

#### To view the order status

- 1. Log on to the browser based mobile banking application.
- 2. Click the **Mutual Funds > Order Status** icon from the menu. The system displays **Order Status** screen.

#### Order Status

| Order Status                                   |
|------------------------------------------------|
| 15-06-2012 10:09:09 GMT +0000<br>Unit Holder*: |
| 00000000263 (HRISHI1 MANEY)                    |
| Transaction Ref. No.*:                         |
|                                                |
| Allotted                                       |
|                                                |
|                                                |
|                                                |
|                                                |
|                                                |
|                                                |

#### **Field Description**

| Field Name              | Description                                                                          |
|-------------------------|--------------------------------------------------------------------------------------|
| Unit Holder             | [Mandatory, Drop-Down]<br>Select the unit holder from the drop-down list.            |
| Transaction Ref.<br>No. | [Mandatory, Input]                                                                   |
|                         | Type the valid transaction reference number for which you wish to view order status. |

| Field Name | Description                                             |
|------------|---------------------------------------------------------|
| Status     | [Mandatory, Drop-Down]                                  |
|            | Select the status of the order from the drop down list. |

3. Click the **Submit** button. The system displays **Order Status** screen.

### **Order Status**

| Ħ                                        | ORACLE<br>FLEXCUBE DIRECT BANKING                                           | ٢       |
|------------------------------------------|-----------------------------------------------------------------------------|---------|
| Order Sta                                | tus                                                                         |         |
| Request rec                              | ceived on:                                                                  |         |
| 15-06-2012                               | 17:03:01                                                                    |         |
| Transaction                              | i Details                                                                   |         |
| Unit Holde                               | <b>r:</b><br>263 (HRISHI1 MANEY)                                            |         |
| HB5                                      |                                                                             |         |
| <b>Transaction</b>                       | n Mode:                                                                     |         |
| Transaction                              | n Type:                                                                     |         |
| Missing data<br>TXN_TYPE_<br>eng, device | a map entry for app A1, data name<br>_DESCRIPTION, data value 01, Ian<br>42 | e<br>Ig |
| Transaction                              | n Amount:                                                                   |         |
| 100,000.00                               | ZAR                                                                         |         |
| Payment De                               | etails                                                                      |         |

# **Field Description**

| Field Name           | Description                                                                       |
|----------------------|-----------------------------------------------------------------------------------|
| Request received on: | [Display]<br>This field displays the date and time on which the request received. |
| Transaction Details  |                                                                                   |
| Unit Holder          | [Display]<br>This field displays the name of the unit holder.                     |
| Fund ld              | [Display]<br>This field displays the fund id.                                     |

| Field Name              | Description                                                                 |
|-------------------------|-----------------------------------------------------------------------------|
| Transaction Mode        | [Display]<br>This field displays the transaction mode.                      |
| Transaction Type        | [Display]<br>This field displays the transaction type.                      |
| Transaction<br>Currency | [Display]<br>This field displays the transaction currency.                  |
| Transaction<br>Amount   | [Display]<br>This field displays the transaction amount.                    |
| Payment Details         |                                                                             |
| Payment Type            | [Display]<br>This field displays the type of payment.                       |
| Payment Mode            | [Display]<br>This field displays the payment mode.                          |
| Transfer Branch         | [Display]<br>This field displays the bank branch.                           |
| Transfer Account<br>No. | [Display]<br>This field displays the account number used for transfer.      |
| Payment Currency        | [Display]<br>This field displays the currency in which payment carried out. |
| Payment Amount          | [Display]<br>This field displays the amount of payment.                     |
| Drawee Bank             | [Display]<br>This field displays the drawee bank.                           |
| Drawee Branch           | [Display]<br>This field displays the branch of the drawee bank.             |

4. Click the **Ok** button to view other order status details.

# 38. Transaction Password Behavior

Transaction password is added security measure in mobile banking required for safer execution of any transaction. When transaction password is configured for any transaction, then while accessing that transaction, after clicking Confirm button on the verification screen, the system asks for transaction password.

Following two kind of the transaction password can be configured for Mobile Banking as per requirement:

- Random Transaction Password
- Transaction password

#### To perform the transaction for which transaction password is configured

- 1. Log on to the browser based Mobile Banking application.
- 2. Access any transaction for which transaction password is configured. (Below shown is for **Pay Bills** transaction).
- 3. Click the **Bill Payments->Pay Bill** icon in the menu. The system displays **Pay Bills** screen.

#### **Pay Bills**

| F F                  |                                       | ٢ |
|----------------------|---------------------------------------|---|
|                      |                                       |   |
| Pay Bills            |                                       |   |
| Select Biller*       | 13-06-2012 05:50:36 GMT +000          | 0 |
| Reliance (Sailaja) 0 | 04004344 🛛 🔤                          | · |
| Bill Number*         |                                       |   |
| Bill Generation Dat  | te(dd-mm-yyyy)*                       |   |
| Payment Amount*      |                                       |   |
| From Account*        |                                       |   |
| 004001422 00400      | )142201 Bank Futura,Neethle Street, 🗠 | * |
| Submit               |                                       |   |

#### **Field Description**

| Field Name    | Description                                                                                                |
|---------------|----------------------------------------------------------------------------------------------------|
| Select Biller | [Mandatory, Dropdown]<br>Select the Biller from the registered List of Billers from the drop<br>down menu. |

| Field Name           | Description                                                                              |
|----------------------|------------------------------------------------------------------------------------------|
| Bill Number          | [Mandatory, Alphanumeric, 15]<br>Input the Bill Number for which the Bill is to be paid. |
| Bill Generation date | [Mandatory, Alphanumeric,10]<br>Input the date in the specified date format.             |
| Payment Amount       | [Mandatory, Numeric]<br>Input the amount of payment that is to be done against the Bill. |
| From Account         | [Mandatory, Dropdown]<br>Select the CASA account number from the drop down menu.         |

5. Click the Submit button. The system displays Pay Bill Verify screen.

#### **Pay Bill Verify**

| FL FL              | ORACLE<br>EXCUBE DIRECT BANKING | ٢       |
|--------------------|---------------------------------|---------|
|                    |                                 |         |
| Pay Bill Verify    |                                 |         |
|                    | 13-06-2012 05:52:00 GMT         | 1 +0000 |
| Customer Id        |                                 |         |
| 004004344          |                                 |         |
| Biller             |                                 |         |
| Reliance           |                                 |         |
| Bill Number        |                                 |         |
| 123                |                                 |         |
| Bill Generation Da | te                              |         |
| 11-05-2012         |                                 |         |
| Payment Amount     |                                 |         |
| 1,000.00 GBP       |                                 |         |
| Source Account     |                                 |         |
| 00400142201 004    |                                 |         |
| Change C           | onfirm                          |         |

6. Click the **Confirm** button to pay the bill. The system displays **Transaction Initiation Authorization** screen. It displays transaction reference number and asks to enter transaction password.

Or

Click the **Change** button to return to the previous screen.

#### **Transaction Initiation Authorization**

|                                          |                                     | ٢ |
|------------------------------------------|-------------------------------------|---|
| Transacti                                | ion Initiation Authorisation        |   |
| Transacti<br>5061<br>Transacti<br>Submit | ion Reference Number:<br>ion Pin *: |   |
|                                          |                                     |   |

7. Enter valid transaction password for your user.

**Note:** You cannot proceed without entering transaction password

8. Click the Submit button. The system displays Pay Bill Confirm screen.

#### **Pay Bill Confirm**

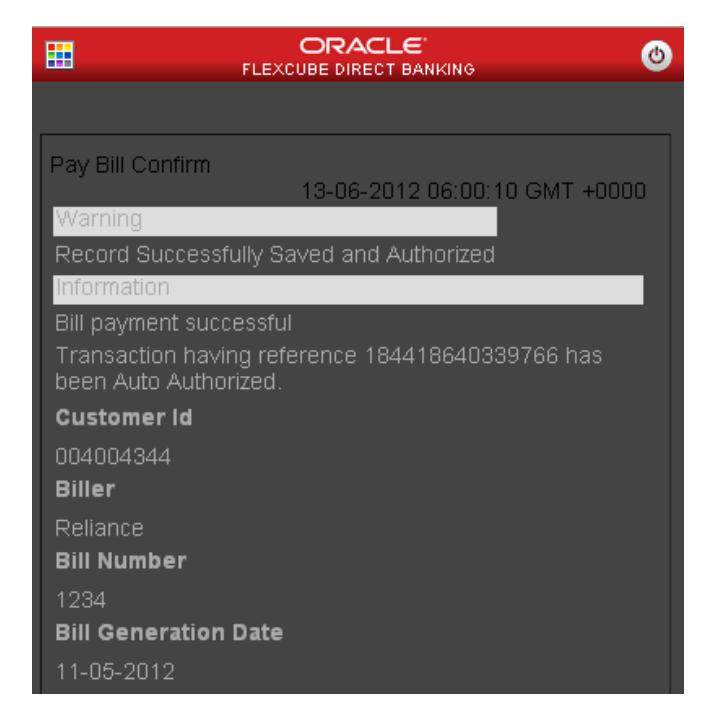

User Manual Oracle Flexcube Direct Banking Plain Browser Based Mobile Banking

| Bill payment successful<br>Transaction having reference 184418640339766 has<br>been Auto Authorized |
|----------------------------------------------------------------------------------------------------|
| Transaction having reference 184418640339766 has                                                    |
| Secti Auto Autorized.                                                                               |
| Customer Id                                                                                         |
| 004004344                                                                                           |
| Biller                                                                                              |
| Reliance                                                                                            |
| Bill Number                                                                                         |
| 1234                                                                                                |
| Bill Generation Date                                                                                |
| 11-05-2012                                                                                          |
| Payment Amount                                                                                      |
| 1,023.00 GBP                                                                                        |
| Source Account                                                                                      |
| 00400142201 004                                                                                     |
|                                                                                                    |

9. Click the **OK** button. The system displays initial **Pay Bills** screen.

# **39.** ATM Branch Locator

This transaction allows you to view the address and the location of ATM/ branch location.

#### To view the location and address of the ATM and branch

- 1. Log on to the browser based Mobile Banking application.
- 2. Click the **Services > ATM Branch Locator** icon from the menu. The system displays **ATM Branch Locator** screen.

#### **ATM Branch Locator**

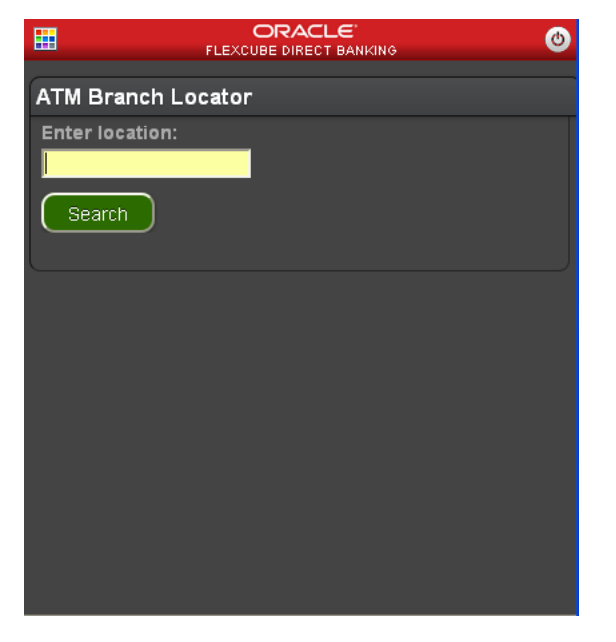

- 3. Enter location whose ATM branch you want to view.
- 4. Click Search. The system displays ATM Branch List.

| ATM/Branch List             |  |  |
|-----------------------------|--|--|
| АТМ                         |  |  |
|                             |  |  |
| Unit 1. Block A. California |  |  |
| USA,USA                     |  |  |
|                             |  |  |
| Branch                      |  |  |
|                             |  |  |
| Unit 1, Block A, California |  |  |
| USA,USA                     |  |  |
|                             |  |  |
| View Map                    |  |  |
| Back                        |  |  |
|                             |  |  |
|                             |  |  |

 Click View Map button to view map of ATM Branch. OR Click Back button.

# 40. Offers

### **Personalized Offers:**

Business user will be able to receive the offers from the bank.

#### To access the Offers options

- 1. Log on to the browser based Mobile Banking application.
- 2. Click the Offers->Personalized Offers icon from the menu. The system displays Personalized Offers screen.

#### Offers

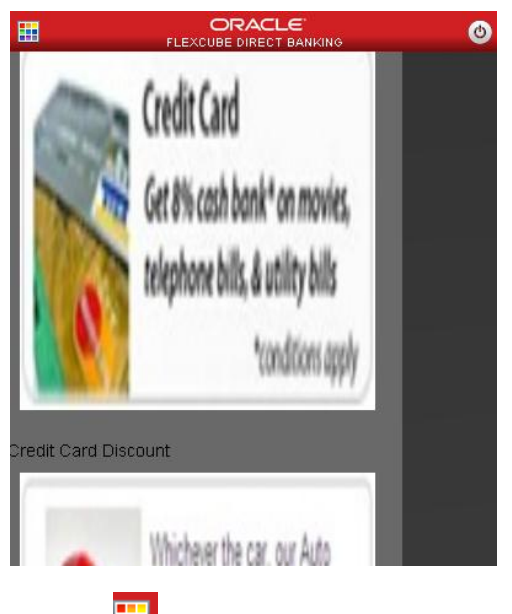

3. Click icon to go back to main menu screen.